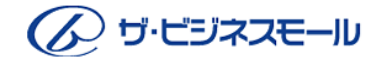

BMプレミアム ご利用ガイドブック

#### 

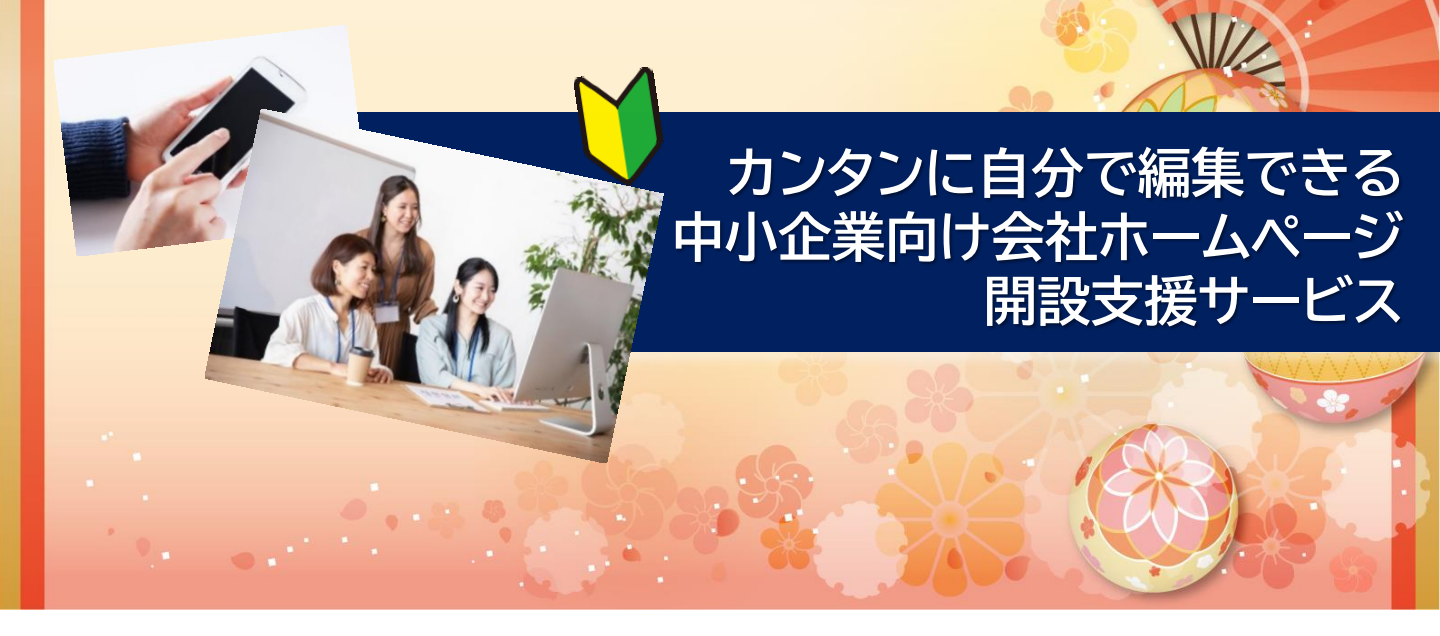

ザ・ビジネスモール

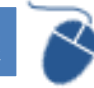

検索

https://www.b-mall.ne.jp/

企画・編集・発行 ザ・ビジネスモール事務局(大阪商工会議所内)

2021年2月改訂

このガイドブックの無断転載、第三者への配布などは、ザ・ビジネスモールのご利用に支障をきたす 恐れがありますので、くれぐれもご遠慮下さいますようお願いいたします。 なお、このマニュアルはWindows10の仕様に基づき、ご説明しています。

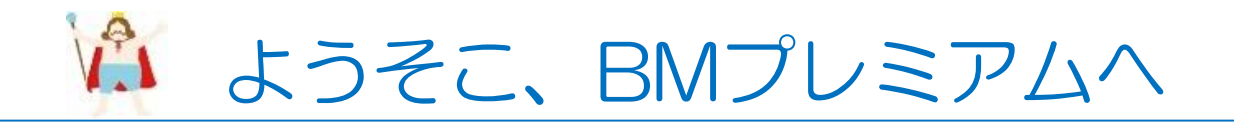

この度はザ・ビジネスモールの「BMプレミアム」をご利用いただき、誠にありがとうございます。 本マニュアルでは、BMプレミアムをご活用いただくための内容をご案内しています。

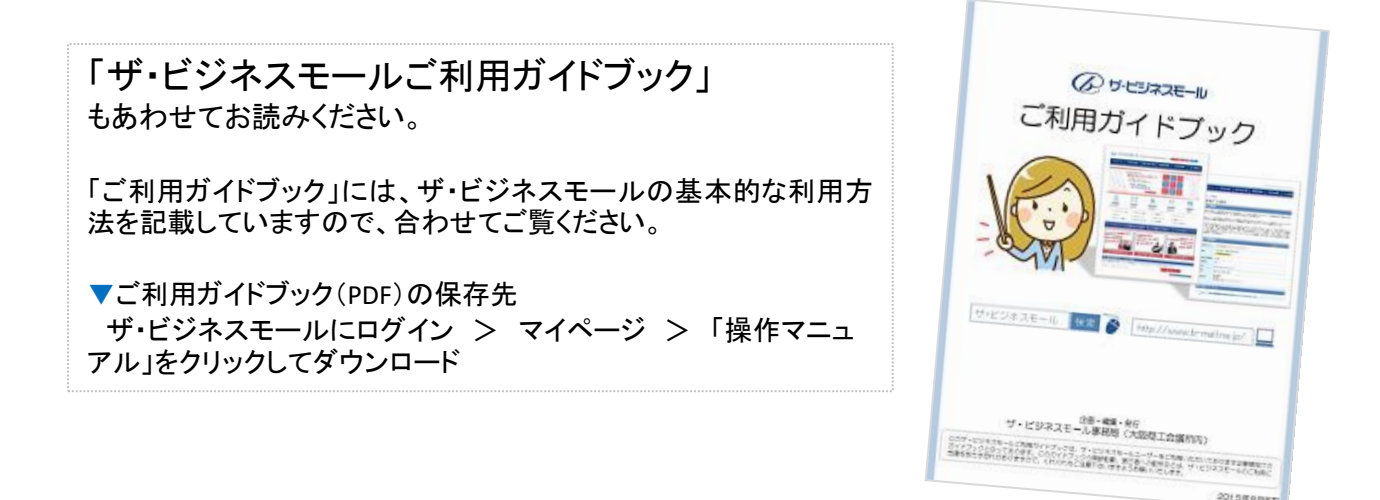

ご不明な点などございましたら、ザ・ビジネスモール事務局までお気軽にお問合せ下さい。

ザ・ビジネスモール事務局

電話 : 050-7105-6220 メール : b-mall@b-mall.ne.jp

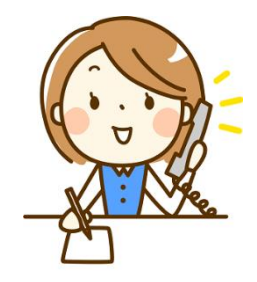

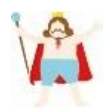

クイックガイド①

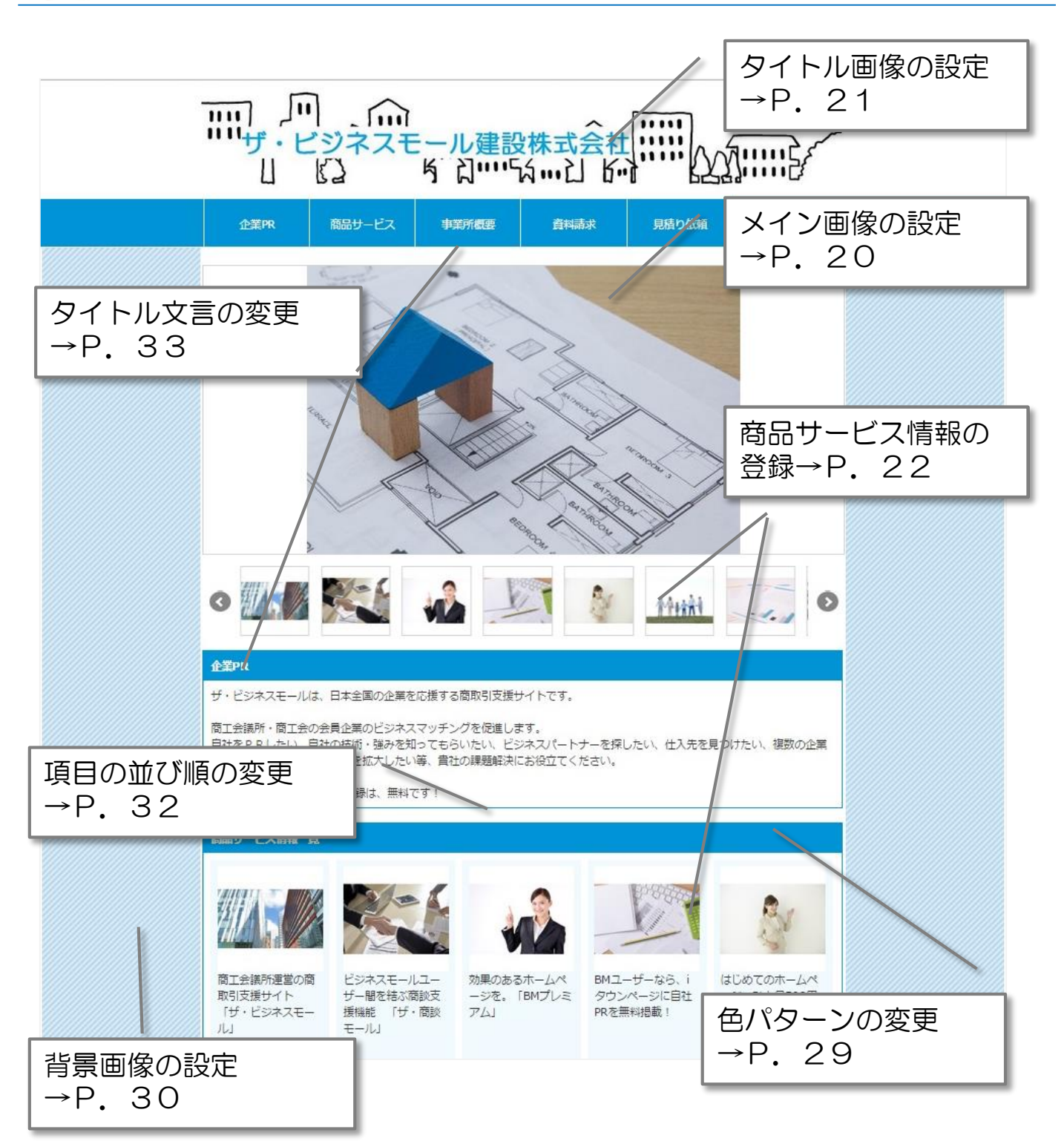

※その他の項目・詳細は目次をご覧ください

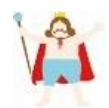

## クイックガイド2

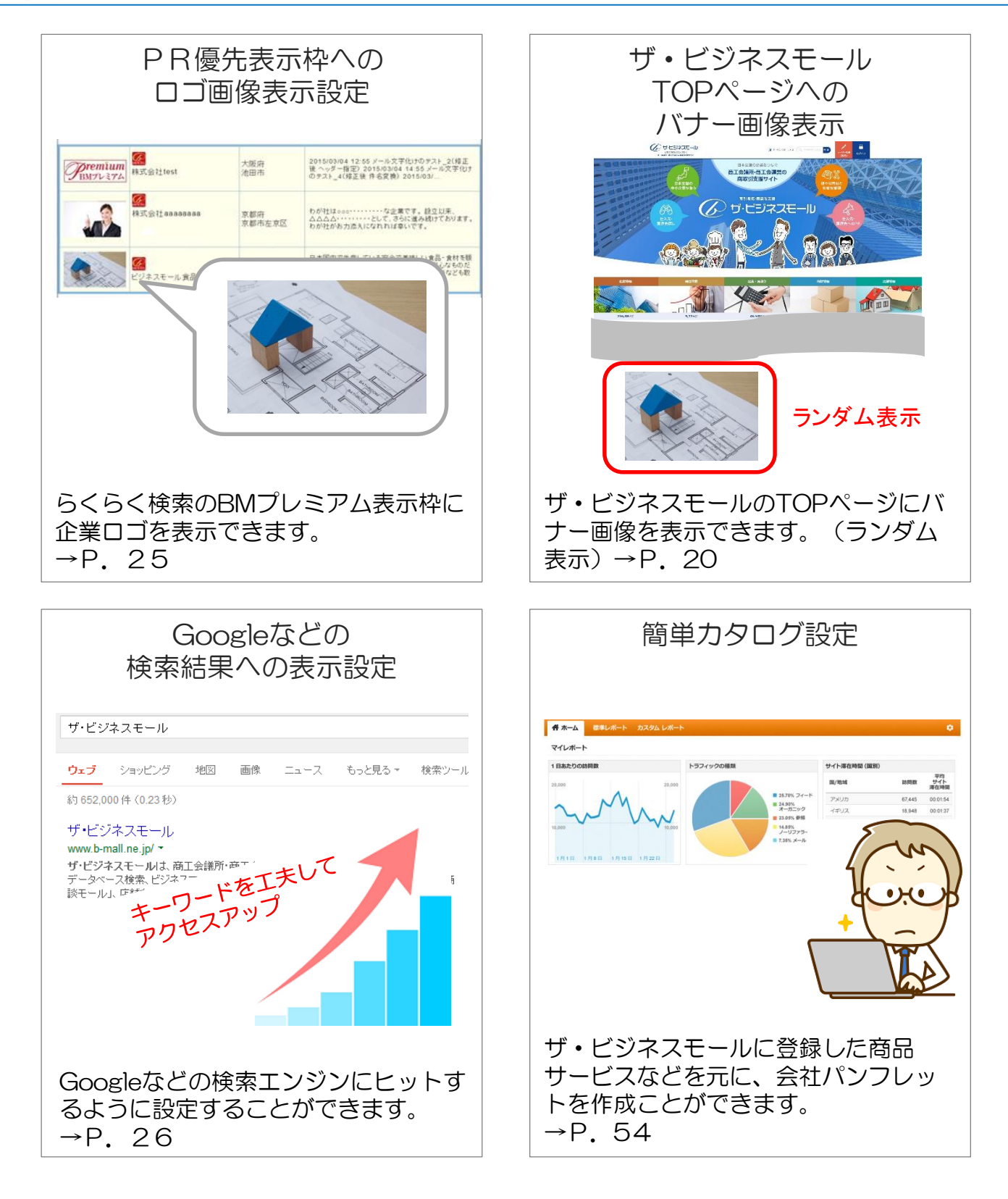

※その他の項目・詳細は目次をご覧ください

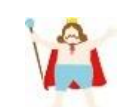

| VA                                                                                                    |                                                                                                    | 次                                                                                                   |                                                                                                    |
|----------------------------------------------------------------------------------------------------|----------------------------------------------------------------------------------------------------|----------------------------------------------------------------------------------------------------|----------------------------------------------------------------------------------------------------|
|                                                                                                    | はじめ                                                                                                    | 12                                                                                                  |                                                                                                    |
| 第1章 BMプレミ                                                                                                    | ミアムについて                                                                                                    |                                                                                                    | P. 8                                                                                                    |
|                                                                                                    | 準備約                                                                                                    | 扁                                                                                                   |                                                                                                    |
| 第2章 ページの紙<br>1.掲載する画像を<br>2.マイページ(編<br>一 ログインす<br>3.マイページ/テ                                                            | <b>集を始める前に</b><br>用意しましょう<br>集・設定画面)の開き<br>るパスワードがわから<br>ザイン編集画面につい                                                                                                    | 方<br>ないときは<br>って                                                                                    | P. 14<br>P. 15<br>P. 16<br>P. 17                                                                                                   |
|                                                                                                    | 基本紙                                                                                                    | 扁                                                                                                   |                                                                                                    |
| 第3章 ページの編<br>1.メイン画像を登<br>2.タイトル画像を<br>3.商品サービス情<br>4.企業ロゴ画像を<br>5.検索エンジン対                                             | 集(基本編)<br>録しましょう<br>設定しましょう<br>報を登録しましょう<br>登録しましょう<br>策の設定をしましょう                                                                                                    |                                                                                                    | P. 19<br>P. 20<br>P. 21<br>P. 22<br>P. 25<br>P. 26                                                                                 |
|                                                                                                    | 応用約                                                                                                    | 扁                                                                                                   |                                                                                                    |
| 第4章 ページの紙<br>1.ページの色パタ<br>2.背景画像を設定<br>3.商品サービス情<br>4.ページの項目を<br>5.表示項目のタイ<br>6.問合せ受付用の<br>(資料請求、見<br>ー 企業ペー<br>ー 商品ペー | <ul> <li>集(応用編)</li> <li>レンを変更するには</li> <li>するには</li> <li>報の表示方法を切り替</li> <li>並び替えるには</li> <li>トルを変更するには</li> <li>メールフォームを作る</li> <li>積依頼、問合せフォー</li> <li>ジ</li> </ul> | えるには<br>,<br>,<br>,<br>,<br>,<br>,<br>,<br>,<br>,<br>,<br>,<br>,<br>,<br>,<br>,<br>,<br>,<br>,<br>, | <ul> <li>P. 28</li> <li>P. 29</li> <li>P. 30</li> <li>P. 31</li> <li>P. 32</li> <li>P. 33</li> <li>P. 34</li> <li>P. 36</li> </ul> |

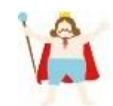

| <ul> <li>7.ダウンロード資料を設置するには</li> <li>(カタログや会社案内資料などをページにアップロードする)</li> <li>一 企業ページ</li> <li>一 商品ページ</li> </ul>      | P.<br>P.                   | 37<br>38                   |
|----------------------------------------------------------------------------------------------------|----------------------------|----------------------------|
| 第5章 フリーエリアの編集<br>1. フリーエリアの基本的な使い方<br>2. フリーエリアの編集アイコンについて<br>3. Facebookの新着情報を表示するには<br>4. Youtubeにアップした動画を表示するには | P.<br>P.<br>P.<br>P.<br>P. | 39<br>40<br>41<br>44<br>47 |
| 第6章 アクセス解析の設定<br>- Google Analyticsでアクセス数を見る設定をする                                                                  | Ρ.                         | 49                         |
| 第7章 簡単カタログ<br>- 簡単カタログの設定と出力                                                                                       | Ρ.                         | 54                         |
| おわりに                                                                                                    |                            |                            |
| 第9章 こんな時は(よくあるご質問)                                                                                                 | Ρ.                         | 63                         |
| 第10章 BMプレミアム利用者特典                                                                                                  | Ρ.                         | 66                         |
| 問い合わせ先                                                                                                    | Ρ.                         | 69                         |

次

# 第1章

# BMプレミアムについて

1

第1章 BMプレミアムについて -

# 選べる8色の色パターン

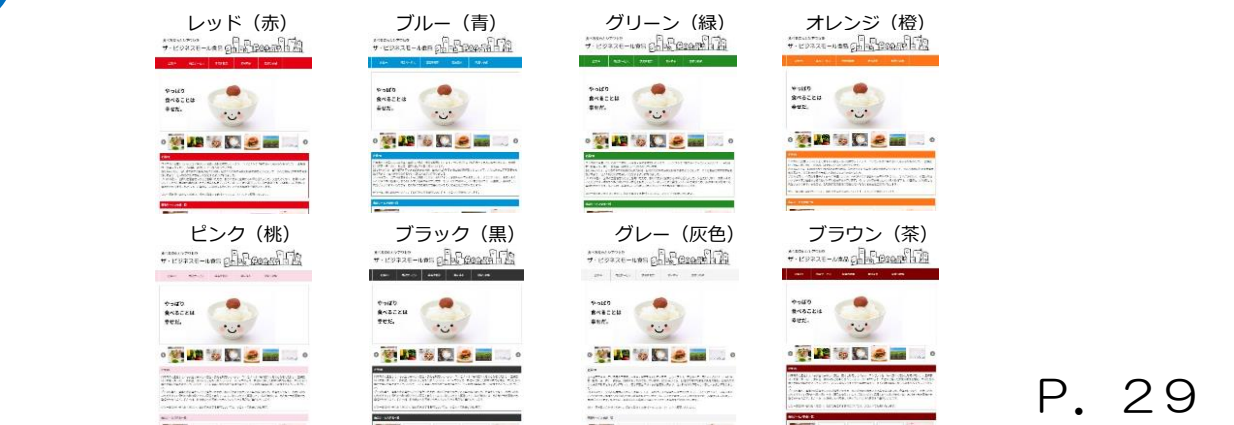

## 2 メイン画像、タイトル画像、背景画像を入れて オリジナル感たっぷりのページを作成!

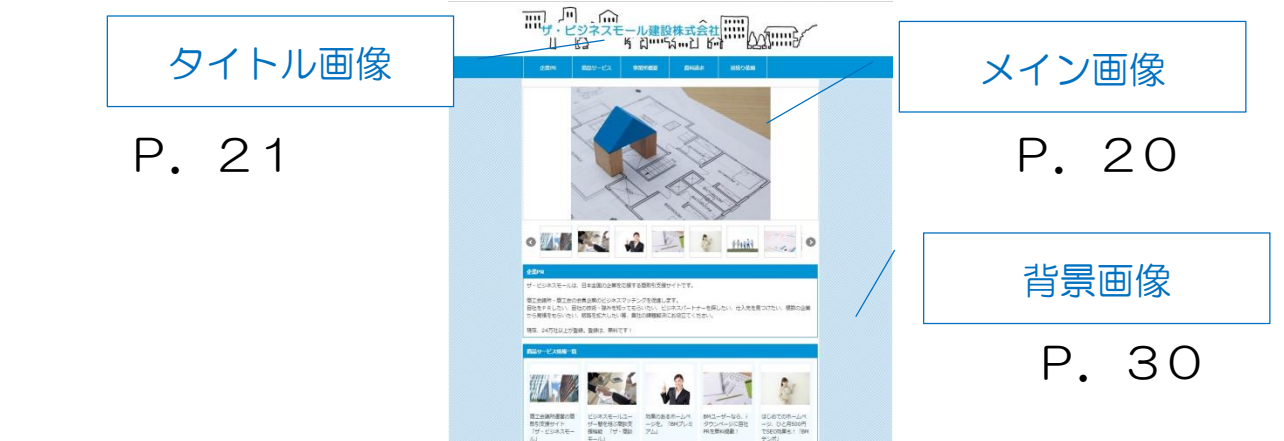

# 3 表示項目の順番を入れ替えてカスタマイズ

| 0 🚮 🍋 🚵 👘 <u>Heit</u> 💭 0                             |   |
|-------------------------------------------------------|---|
| 2144                                                  | 1 |
|                                                       |   |
| 11日日 11日 11日 11日 11日 11日 11日 11日 11日 11               |   |
| 98016 BH7L 572                                        |   |
| ал 540-0020728728494022<br>Ранишинан                  |   |
| 載末直 200万円                                             |   |
| Schrozam 2000-                                        |   |
| GBMAD 5.4                                             |   |
| 181 Intellinen Jonalizateiniteinen                    |   |
| me .                                                  |   |
| 第四門部 第二分類所<br>(基本語)は<br>第十回時に予測サービス (サービンススエール)」      |   |
| NRSA ZARZARN                                          |   |
| ##/95/0-ド 基 <u>1/2/2</u><br>本 1922.<br>本 1950年9727月20 |   |
| Violes                                                |   |

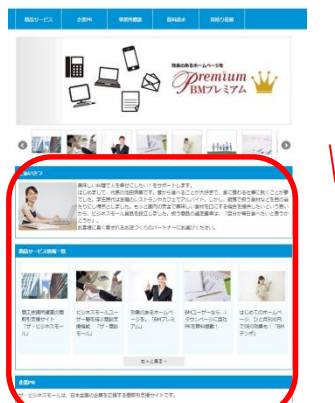

P. 32

第1章 BMプレミアムについて -

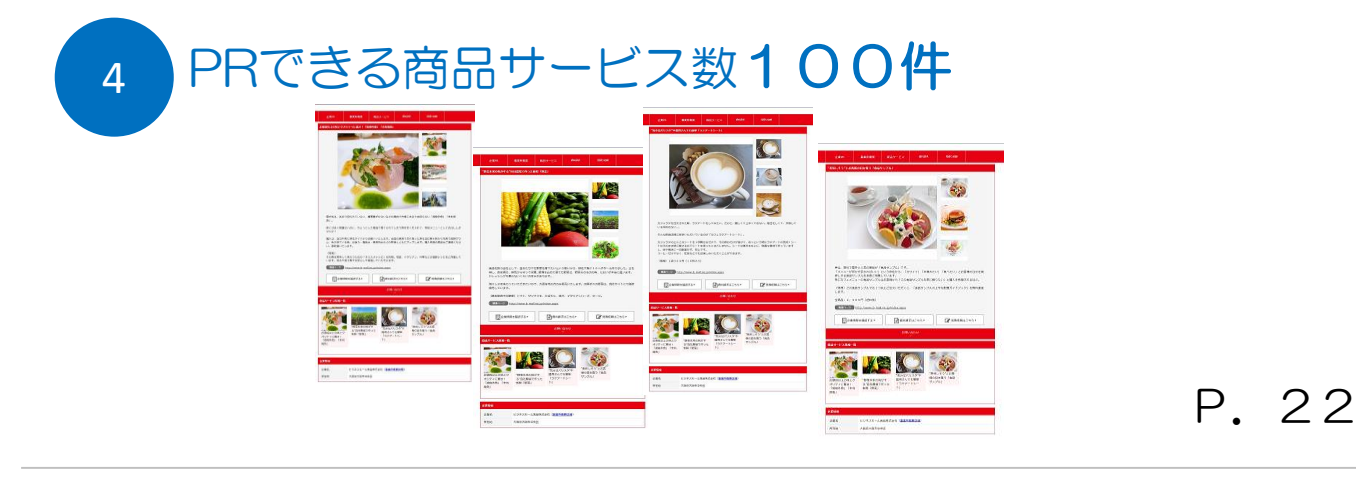

## プレミアム枠で「目立つ」ので ビジネスチャンスが拡がります♪

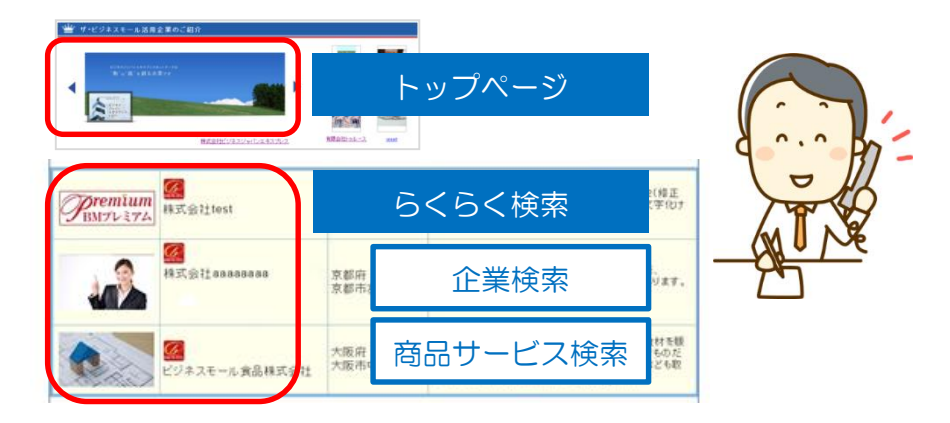

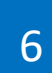

5

## パソコン、タブレット、スマートフォン どれで見られても自動で最適なレイアウトに

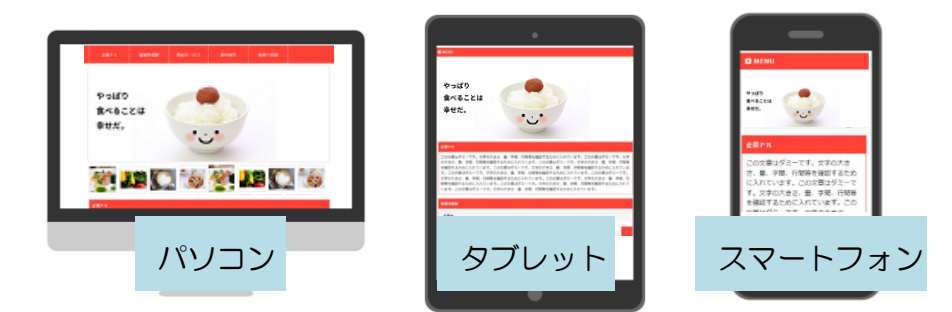

それぞれの画面の大きさに合わせて自動調整。 難しい設定は必要ありません。同じURLなのでモバイルフレンドリーにも対応しており、 SEO効果も期待できます。 ※設定不要

第1章 BMプレミアムについて -

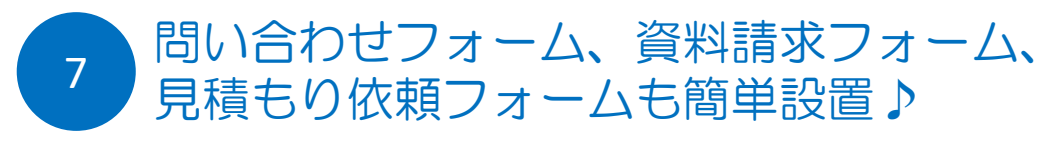

設置したいフォームの種類にチェックをいれるだけ。 ヒアリング項目もあらかじめセットできるので、商談がはじめやすくなります。

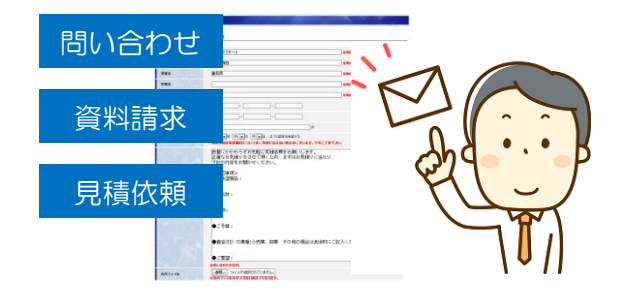

P. 34~36

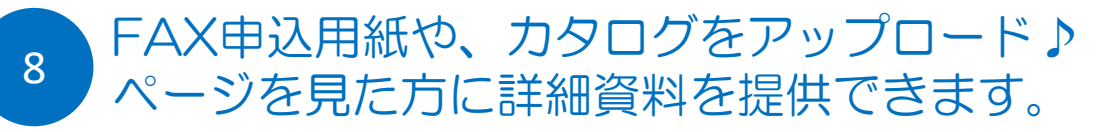

FAXのお申込み用紙や、料金表、カタログなど、自社ですでに作成している資料をアップ ロードしておくことで、お客様に詳細情報をタイムラグなく提供できます。

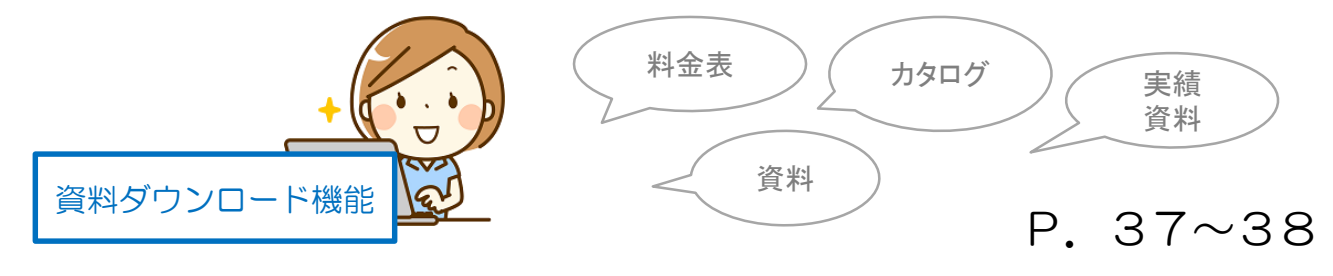

SNS連携ボタンが標準装備

9

Facebook、Twitter、Google+のSNSボタンが各ページに標準でついていますので、ソーシャルネットワークでの情報の拡散が期待できます。 ※設定不要

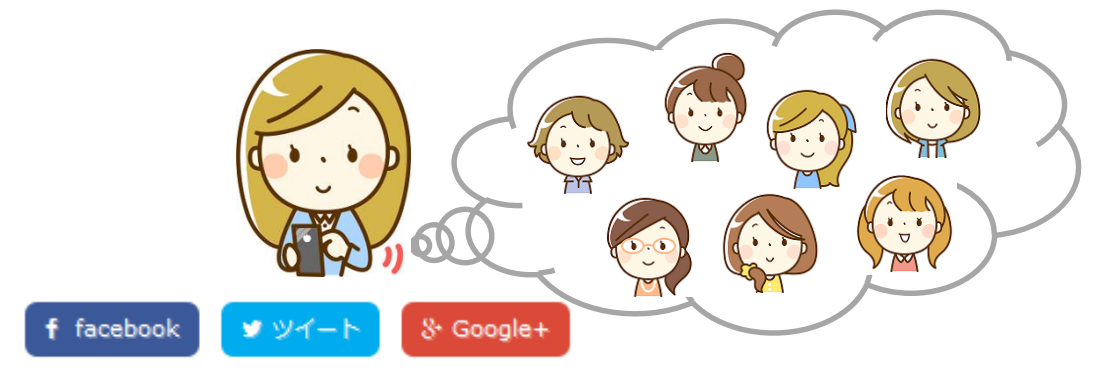

11

第1章 BMプレミアムについて -

10 ページに載せた情報から、実際の商談に必要なパン
 フレットをいつでも印刷♪ メールでも送れます♪

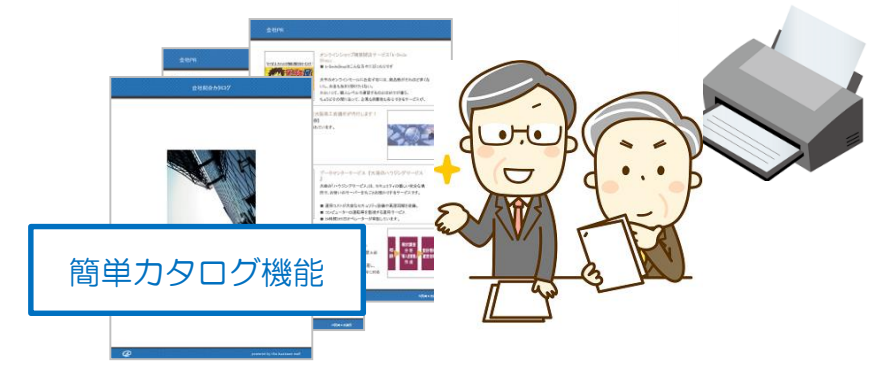

P. 54

#### どれだけアクセスされたかがわかります! **谷** ホーム マイレポート 1日あたりの訪問数 トラフィックの種類 サイト滞在時間(国別) 平均 サイト 滞在時間 国/地域 訪問数 25.70% フィード アメリカ 00:01:54 24.90% オーガニック イギリス 00:01:37 18.948 23.05% 參照 インド 8 882 00.00.58 14.85% ノーリファラー アクセス解析 カナダ 6 371 00.01.02 7.35% ×-JL 5.845 00:00:32 フランス 00:00:38 5,243 1月1日 1月8日 1月15日 1月22日

Google社が無料で提供するWebページのアクセス解析サービスGoogle Analytics(グー グルアナリティクス)を使って、自社ページにどれだけアクセスされたか?を把握するこ とができます。しかも設定は簡単。 P.49

12 検索エンジン対策の設定ができます!

検索エンジン対策として、タイトル(title)、キーワード(keyword)、説明文 description)の設定ができます。どのキーワードでどれくらいのアクセスがあったか、など アクセス解析も組み合わせて、検索上位を目指しましょう。

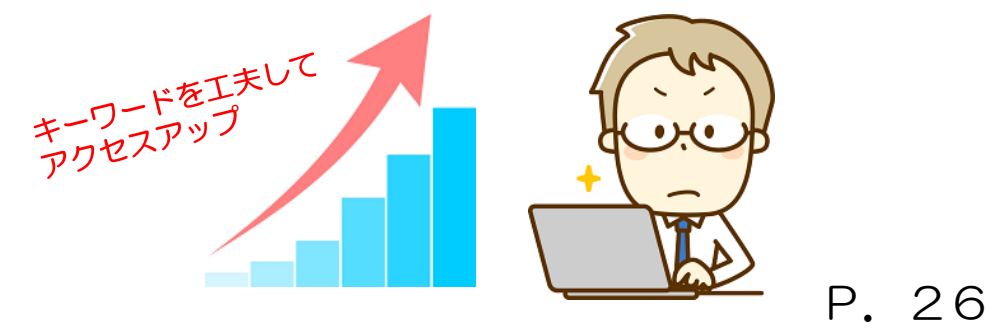

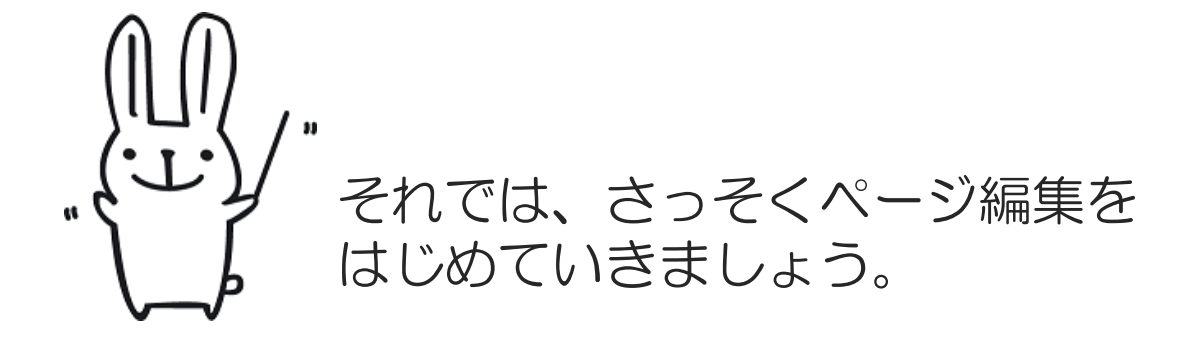

第2章

# ページの編集を始める前に

 

 1. 掲載する画像を用意しましょう
 P. 15

 2. マイページ (編集・設定画面)の開き方 ー ログインするパスワードがわからないときは
 P. 16

 3. マイページ/デザイン編集画面について
 P. 17

## 1. 掲載する画像を用意しましょう

1

2

#### 第2章 ページの編集を始める前に

| ファイルサイズ(重さ)                                       | ファイルの種類                                     |
|---------------------------------------------------|---------------------------------------------|
| 1 MB(メガバイト)まで (共通)                                | JPG(ジェイペグ)、GIF(ジフ)、<br>BMP(ビットマップ)、PNG(ピング) |
| . タイトル画像をご用意ください                                  | すべてのページの上部(ヘッダー)に共通で表示されます                  |
| . メイン画像をご用意ください                                   |                                             |
| まべるをもとシアワセを<br>ザ・ビジネスモール食品 (こ) こう 日 (日ののので) 日 (日) | タイトル画像(推奨サイズ)                               |
| 23874 8410-123 940168 94434 9580-268              | 横(幅): 945ピクセル<br>縦(高さ):50~150ピクセル           |
| やっぱり<br>食べることは                                    |                                             |

横(幅): 945ピクセル

縦(高さ):350~400ピクセル

横幅が上記を超えるものは、自動で945ピクセルの幅に縮小されます。

3. 企業ロゴ画像をご用意ください 6<6く検索結果-覧に表示されます。

|               | Premium<br>BWTL 274 | <b>经</b><br>株式会社test                               | 大阪府<br>池田市    | 2015/03/04 12:55 メール文字化けのテスト_2(修正<br>後 ヘッダー指定) 2015/03/04 14:55 メール文字(ひ)<br>のテスト 4(修正後 作る変換) 2015/03/           |
|---------------|---------------------|----------------------------------------------------|---------------|----------------------------------------------------------------------------------------------------|
| ロコ 凹1家(推奨サイズ) |                     |                                                    |               | わがHitage・・・・・なな家です。 除すり手                                                                                        |
| 横(幅): 140ピクセル |                     | (第27,321,12,000,088,088,088,088,088,088,088,088,08 | 京都市在京区        | ムムムム・・・・・・として、さらに進み続けております。<br>わか社がお力点入になれれば拿いです。                                                               |
| 縦(高さ):80ピクセル  | 0                   | ビジネスモール食品様式会社                                      | 大阪府<br>大阪市中央区 | 日本国内で生産している安全で美味しい食品-食材を販<br>売しています。コンセプトは1毎日食べても安心なならだ<br>け」。生産素材で営売。合わ、飲料品、酸料料なども取<br>り扱っています。2014年からは、自社場で着。 |

サイズが上記を超えるものは自動で縮小されます。

商品サービス画像をご用意ください 1つの商品サービス情報につき、3枚まで掲載可能 4.

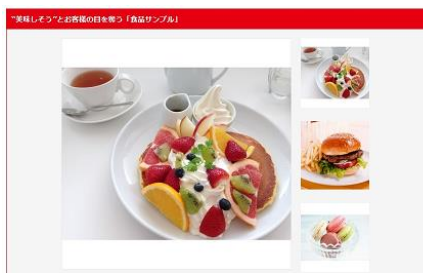

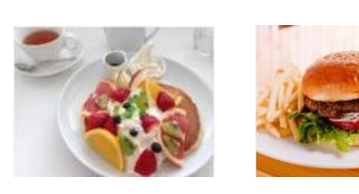

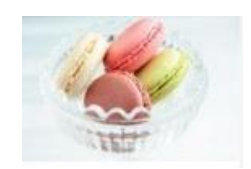

5. 背景画像をご用意ください(任意)

ページの背景に画像を入れる事ができます。

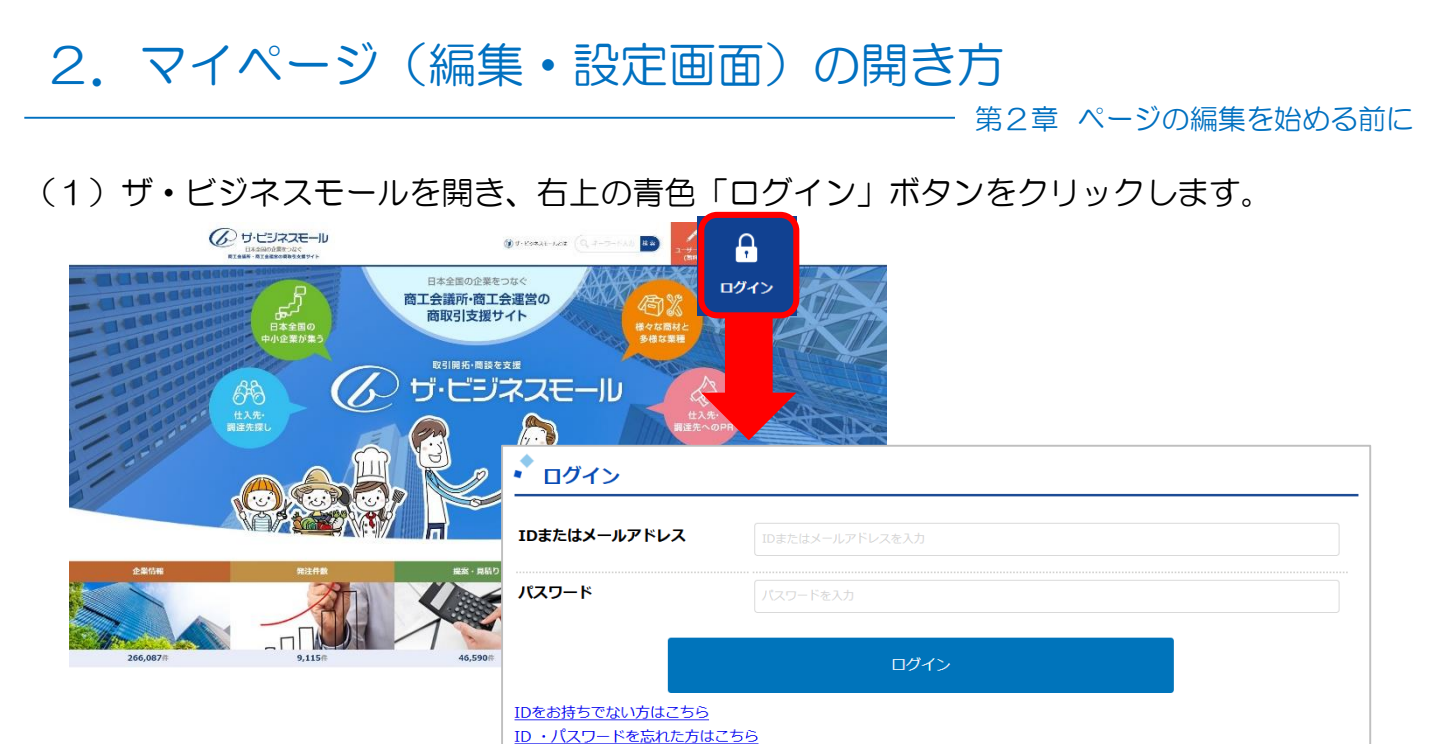

(2)ID(メールアドレス)とパスワードを入力し、「ログイン」ボタンをクリックします。(3)ログインすると、マイページが表示されます。

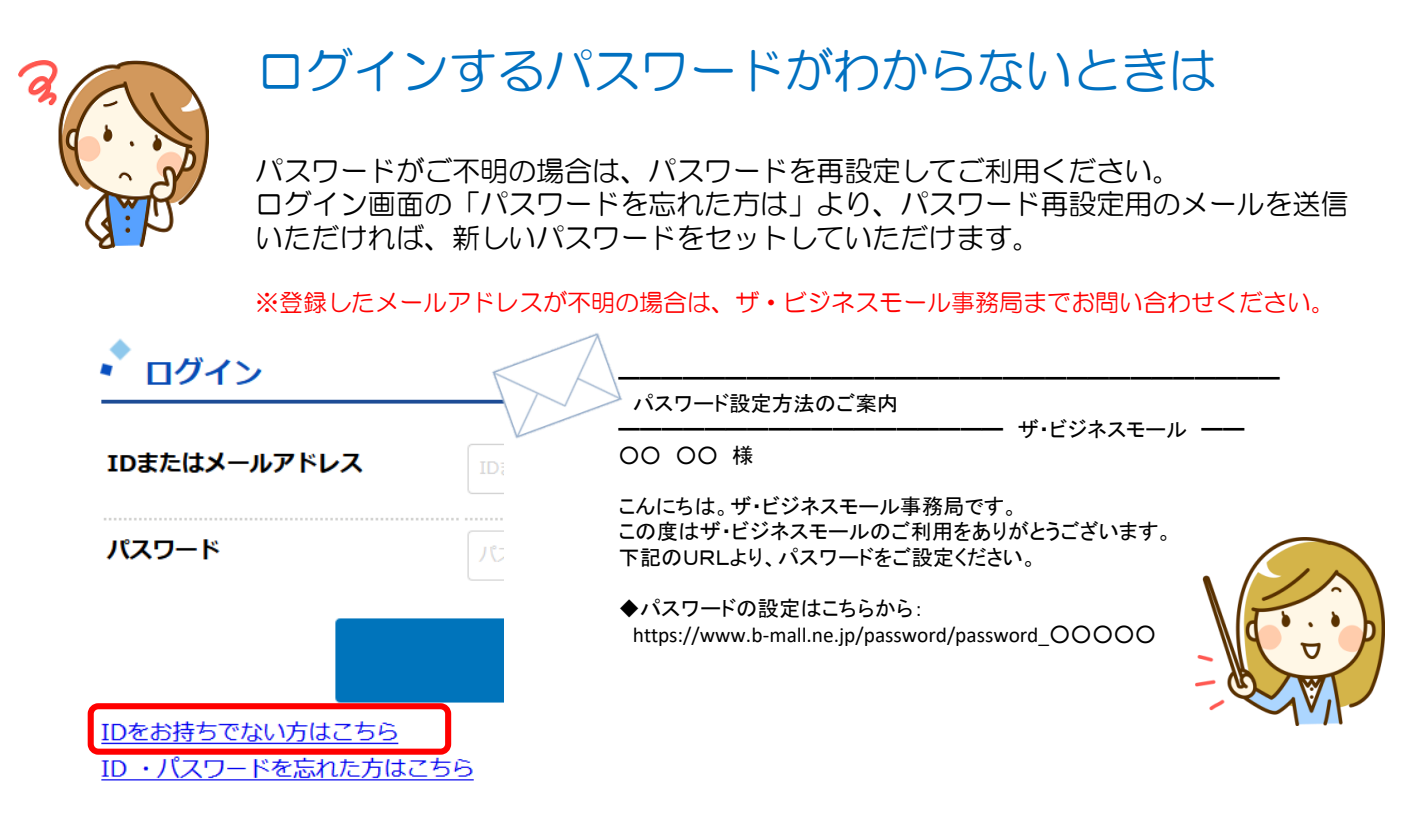

### 3. マイページ/デザイン編集画面について

#### 第2章 ページの編集を始める前に

| 企業・商品サービス情報                                                                                                    |                                                                                                    |
|----------------------------------------------------------------------------------------------------|----------------------------------------------------------------------------------------------------|
| 企業PRの編集<br>商品サービス情報の編集<br>掲載ページの確認                                                                                                    | 企業・PR情報<br>ザ・ビジネスモールに掲載する情報の追加登録・更新ができます。<br>画像付きのPR情報は100個まで登録できます。                                                                                         |
| ものづくり関連情報(BMファクトリー)                                                                                                    |                                                                                                    |
| ものづくり関連情報の編集<br>ものづくり機械設備情報の編集                                                                                                    | <b>ものづくり関連情報</b><br>ものづくりに関する情報の追加、編集と設備情報の追加ができま<br>す。                                                                                                    |
| 追加情報                                                                                                    |                                                                                                    |
| 追加情報の登録・更新                                                                                                    |                                                                                                    |
| <u>イベント・セミナー情報</u><br>相談情報<br>ビジネスパートナー募集<br>店舗情報<br>ひとこと会社PR<br>関連情報サイト<br>ご利用サービスリンク<br>動画Movie<br>本支社・支店・営業所等<br>関連企業団体<br>出版・業書情報 | <ul> <li>追加情報</li> <li>・イベントセミナー情報</li> <li>・視点情報</li> <li>・リンクの貼り付け</li> <li>・出版物情報</li> <li>その他のさまざまな追加情報を登録できます。</li> <li>登録した情報は企業ページに掲載されます。</li> </ul> |
| <u> </u>                                                                                                    |                                                                                                    |
|                                                                                                    |                                                                                                    |
| 買い手ベージ<br>売り手ページ                                                                                                    | ザ・商談モール<br>ザ・商談モールを使った商談機能です。<br>買いたい客性の登録(け)わたやみは生の草集)                                                                                                    |
| 商談管理                                                                                                    | 提案管理が可能です。                                                                                                    |
| BMテンポ                                                                                                    |                                                                                                    |
| 店舗ページの編集                                                                                                    | 売り手PR機能<br>商談モールの募集カテゴリに応じたPRを登録・更新・管理ができ                                                                                                    |

ます。

テンプレートの編集

## 3. マイページ/デザイン編集画面について

| 1 | BMプレミアム           |                                                                    |
|---|-------------------|--------------------------------------------------------------------|
|   | メイン画像・タイトル画像の編集   |                                                                    |
|   | 背景画像・テンプレートの編集    | BMプレミアム<br>ページに掲載するメイン画像やタイトル画像、背景画像など、                            |
|   | タイトル・表示順の編集       | 企業ページのデザインの設定ができます。                                                |
|   | 商品サービス→覧の表示設定     |                                                                    |
| 1 | 簡単カタログ作成(BMプレミアム) |                                                                    |
|   | 簡単カタログの作成         | <mark>企業・PR情報</mark><br>企業情報・PR情報の登録データを基にカタログを自動作成します             |
| 1 | 売り手PR(BMプレミアム)    |                                                                    |
|   | 売り手PRの設定          | 売り手PR機能                                                            |
|   | 売り手PRの見積依頼管理      | 商談モールの募集カテゴリに応じたPRを登録・更新・管理ができます。                                  |
|   | ユーザー管理            |                                                                    |
|   | 自社ユーザーの追加・編集      | ユーザー管理<br>メールアドレスや新着案件の配信情報、パスワードなど、<br>ザ・ビジネスモールを利用される方の情報を管理します。 |
| 1 | ユーザー登録情報          |                                                                    |
|   | ユーザー登録情報の編集       | コーザー登録情報                                                           |
|   | パスワードの変更          | メールアドレスや新着案件の配信情報、パスワードなど、ザ・ビジネスモールを利用される方の情報を管理します。               |
| 1 | BMプレミアム利用情報       |                                                                    |
|   |                   |                                                                    |
|   | 利用情報の確認/継続申請      |                                                                    |
|   | BMプレミアムの操作ガイド     |                                                                    |
| 1 | は ウンページ連携         |                                                                    |

☑波ウンページに情報を提供します。

i タウンページ連携

企業PR情報を i タウンページの企業ページへ自動的に掲載します。

第3章

# ページの編集(基本編)

| 1. | メイン画像を載せましょう      | Ρ. | 20 |
|----|-------------------|----|----|
| 2. | タイトル画像を載せましょう     | Ρ. | 21 |
| З. | 商品サービス情報を登録しましょう  | Ρ. | 22 |
| 4. | 企業ロゴ画像を登録しましょう    | Ρ. | 25 |
| 5. | 検索エンジン対策の設定をしましょう | Ρ. | 26 |

## 1. メイン画像を載せましょう

第3章ページの編集(基本編)

どのような

この手順でできること

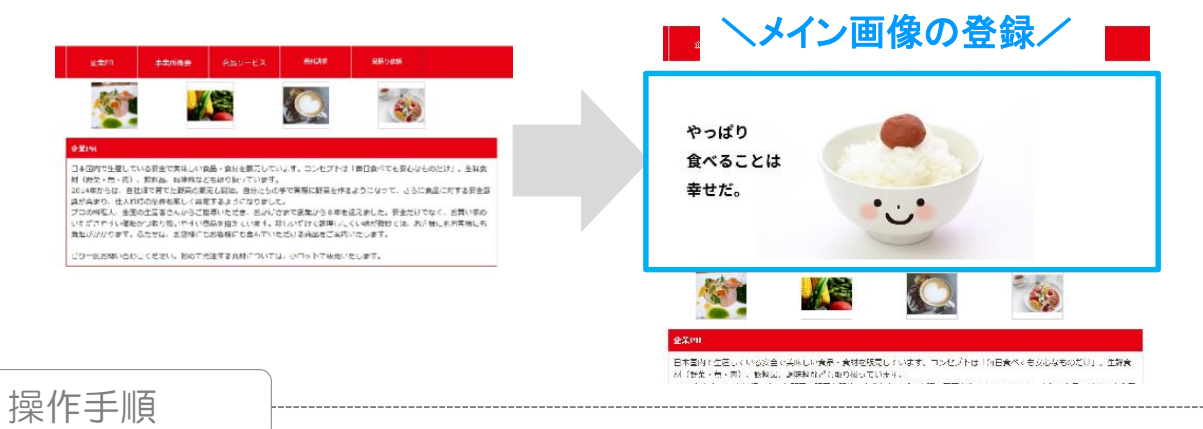

(1) ザ・ビジネスモールにログインし、マイページを開きます。 (2) 「メイン画像・タイトル画像を設定する」ボタンをクリックします。

メイン画像・タイトル画像の編集

(3) "PC用メイン画像"の「参照」ボタンをクリックして、掲載する画像を選択します。

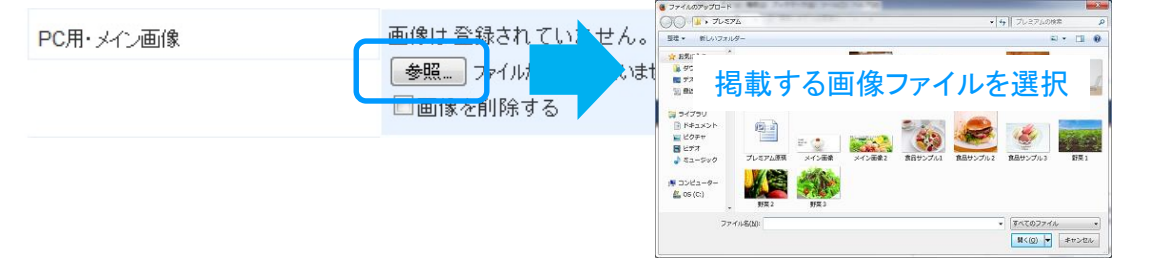

(4) 「設定する」 ボタンをクリックすると、登録完了です。

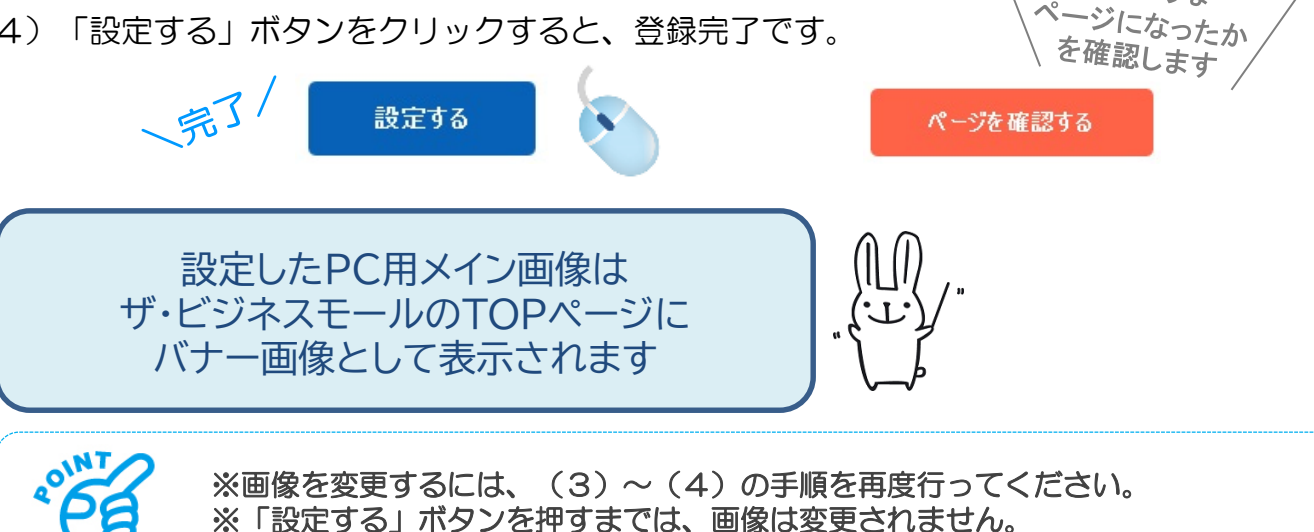

## 2. タイトル画像を載せましょう

第3章ページの編集(基本編)

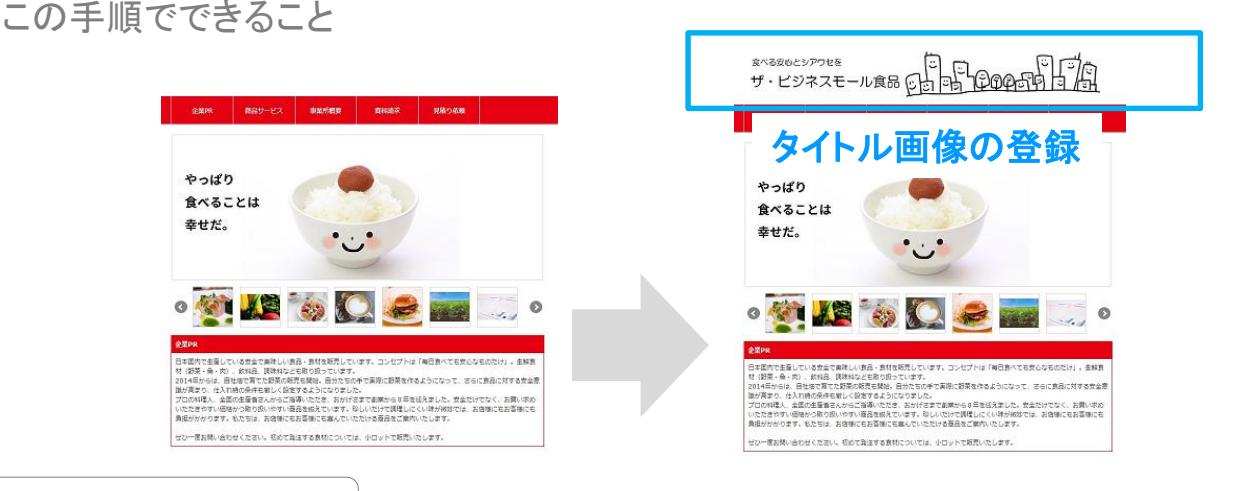

操作手順

- (1) ザ・ビジネスモールにログインし、マイページを開きます。
- (2)「メイン画像・タイトル画像を設定する」をクリックします。

メイン画像・タイトル画像の編集

(3) "タイトル画像"の「参照」ボタンをクリックして、掲載する画像を選択します。

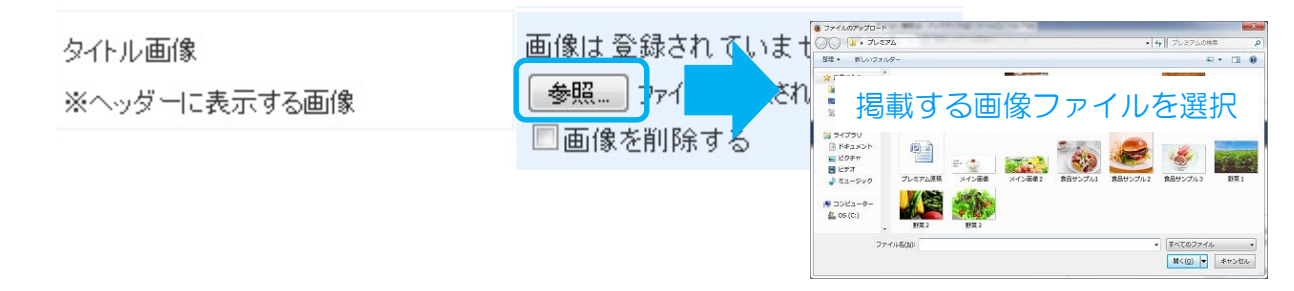

(4) 「設定する」ボタンをクリックすると、登録完了です。

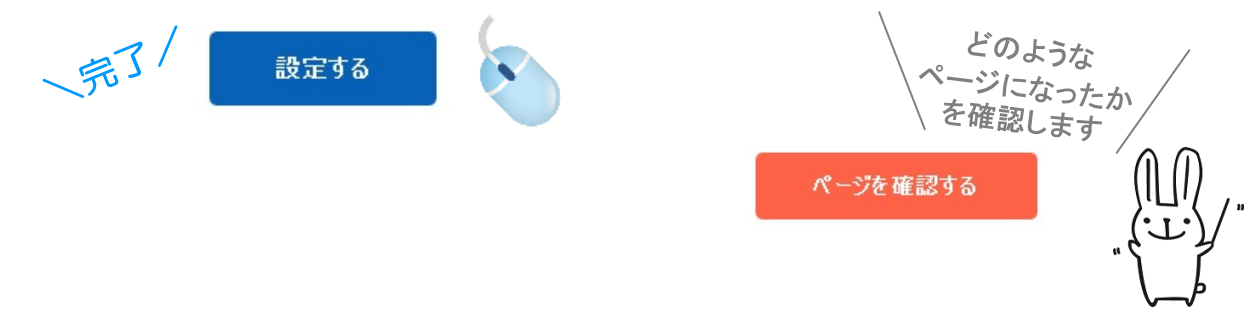

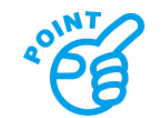

※画像を変更するには、(3)~(4)の手順を再度行ってください。 ※「設定する」ボタンを押すまでは、画像は変更されません。

## 3. 商品サービス情報を登録しましょう

第3章ページの編集(基本編)

### この手順でできること

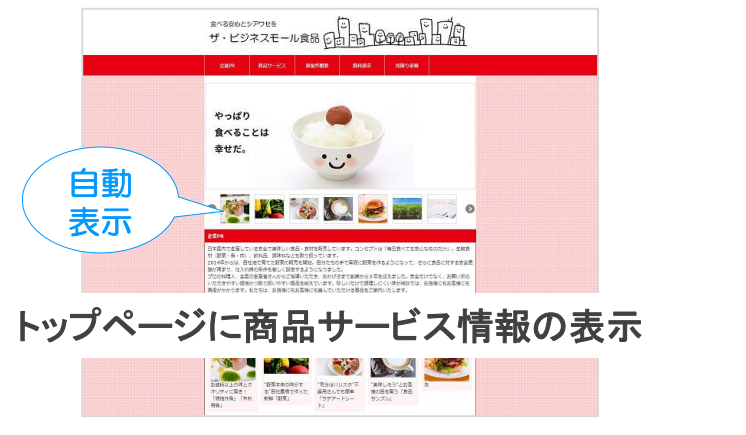

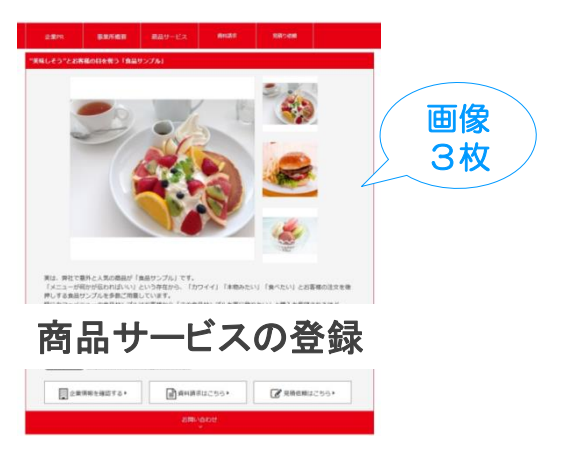

操作手順

- (1) ザ・ビジネスモールにログインし、マイページを開きます。
- (2)「商品サービス情報の編集」ボタンをクリックして、商品サービス情報一覧画面を開きます。(3)「新たに商品・サービス情報を登録する」ボタンをクリックします。

#### 高品・サービス情報一覧 新たに商品・サービス情報を登録する 新たに商品・サービス情報を登録する 下の入力エリアに文字を入力すると、その文字をタイトルに含む商品・サービスが自動 検索する文字を入力できます 前の箇所を表示 次 登録件数:4件(ドラッグ&ドロップで表示順を並び替えることもできます) タイトル 表示順 画像 更新 並び替え 変更 Г 番目に お値段以上の味とクオリティに驚き!「規格外魚」「未利用魚」

(4) 内容を登録します。

| 画像を登録します。                                           |                                                                                                    |                                                                              |
|-----------------------------------------------------|----------------------------------------------------------------------------------------------------|------------------------------------------------------------------------------|
| 画像1<br>表示したい画像ファイルを指定してください<br>(jpg. bmp. png. gif) | <ul> <li>●照… ファ いが選択されていません。</li> <li>■ 画像1を削除する</li> <li>※1つ目の画像がメインの画像となります。</li> <li>※画像のサイズは1MBまでとなります。</li> </ul> | ※画像は1つにつき、1MBまで<br>※1つの商品サービスにつき、3枚まで画像を掲<br>載できます。<br>※メインとなる画像を1枚目に設定しましょう |
| カテゴリを選択しま                                           | す。                                                                                                    |                                                                              |
| 商品・サービスのカテゴリ <mark>※必</mark> 須                      | 項 商品(日難・住製品) ↓<br>食品・食材 ↓                                                                                              | ※商材に一番近いカテゴリを選択してください。<br>※すべてにあてはまらない場合は、「その他→カ<br>テゴリに該当しない」を選択してください、     |

## 3. 商品サービス情報を登録しましょう

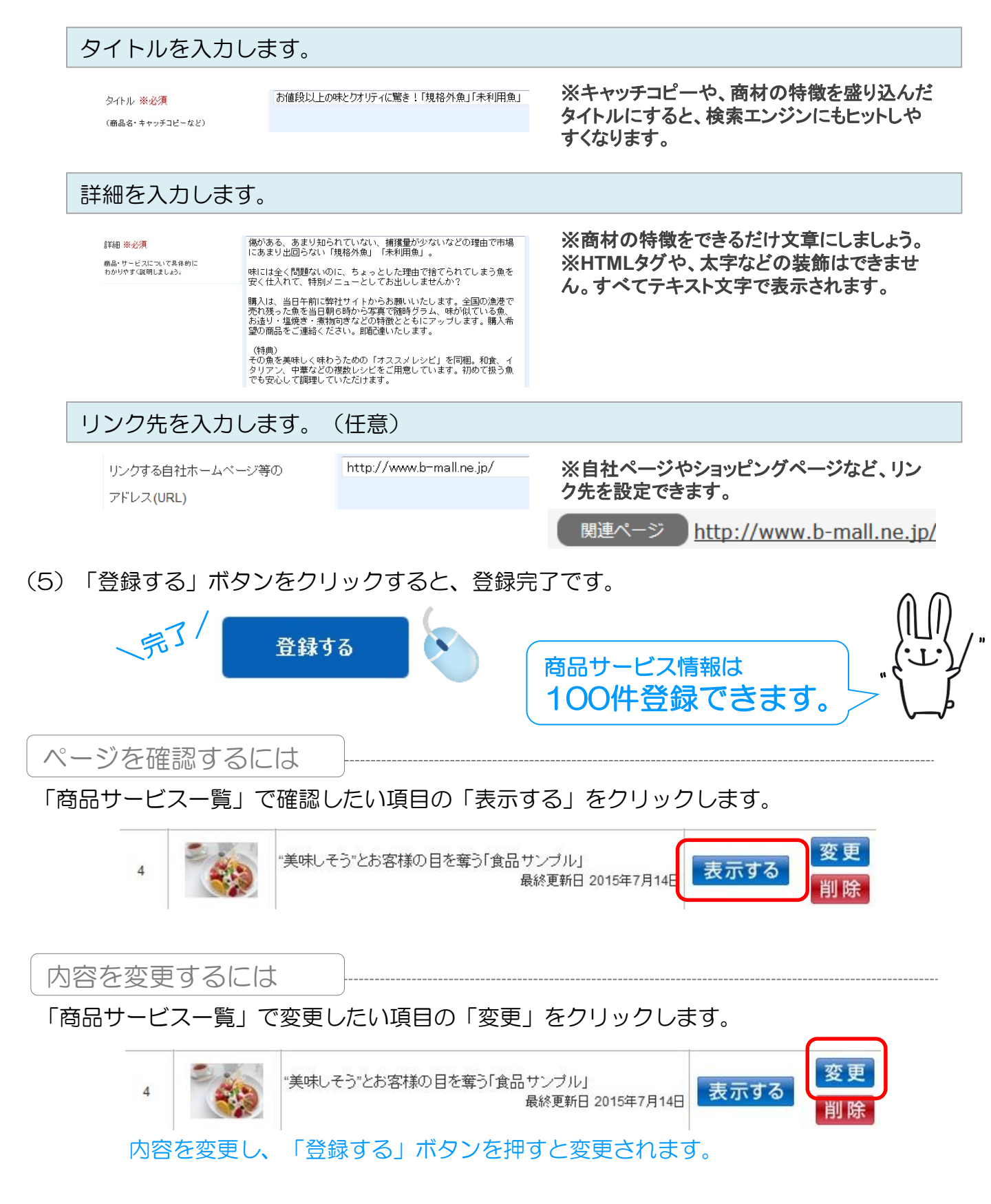

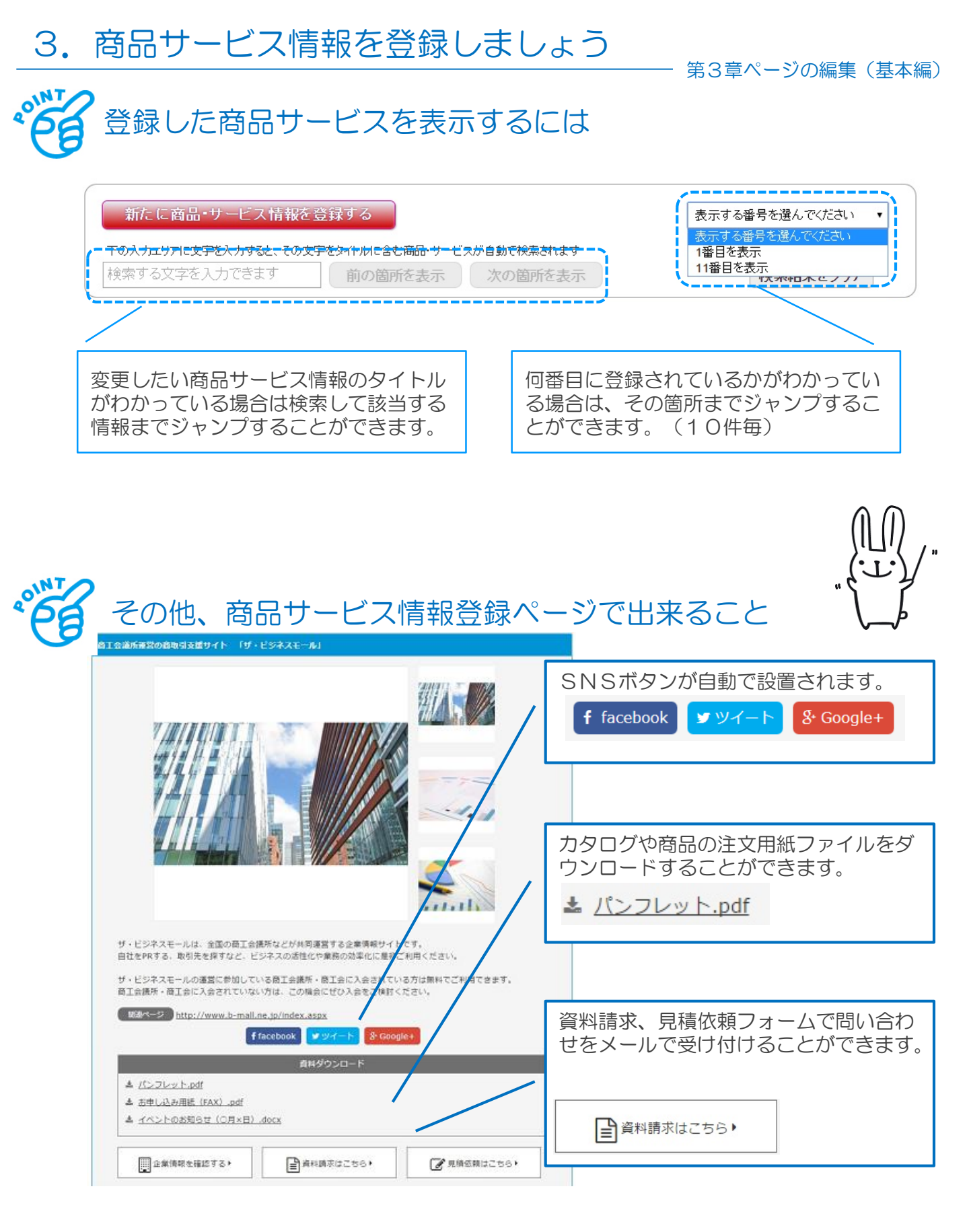

## 4. 企業ロゴ画像を登録しましょう

第3章ページの編集(基本編)

この手順でできること

| 株式会子 aaaaaaa 京都<br>京都                     | 都府<br>都市左京区                                      | わが社は。。。。・・・・・な企業です。設<br>ムムムム・・・・・として、さらに進み続<br>わが社がお力添えになれれば幸いです。                            | 立以来、<br>けており               | ます。               |
|-------------------------------------------|--------------------------------------------------|----------------------------------------------------------------------------------------------|----------------------------|-------------------|
|                                           | 阪府<br>阪市中央区                                      | 日本国内で生産している安全で美味しい<br>売しています。コンセプトは「毎日食べても<br>け」。生鮮食材(野菜・魚・肉)、飲料品、額<br>り扱っています。2014年からは、自社増で | t品・食材<br>安心なす<br>味料など<br>育 | けを販<br>5のだ<br>ども取 |
|                                           |                                                  | →BMプレミア ムご利利                                                                                 | 目で掲載                       | されます              |
| 企業名 所在地                                   |                                                  | 事業内容または企業PR                                                                                  | Ŧ                          | <b>H</b>          |
| どジネスモール 賞品株式会社 大阪府 フラー スクラー 大阪市中央区 ラー クラー | 日本国内で生産し<br>ています。コンセラ<br>食材(野菜・魚・肉<br>す。2014年からは | している安全で美味しい食品・食材を販売し<br>ブトは「毎日食べても安心なものだけ」。生鮮<br>3)、飲料品、調味料なども取り扱っていま<br>よ、自社畑で育             | ~                          |                   |

#### 操作手順

- (1) ザ・ビジネスモールにログインし、マイページを開きます。
- (2)「企業情報を変更する」をクリックして、企業情報変更画面を開きます。
- (3) "企業ロゴ画像"の「参照」ボタンを押して、掲載する画像を選択します。

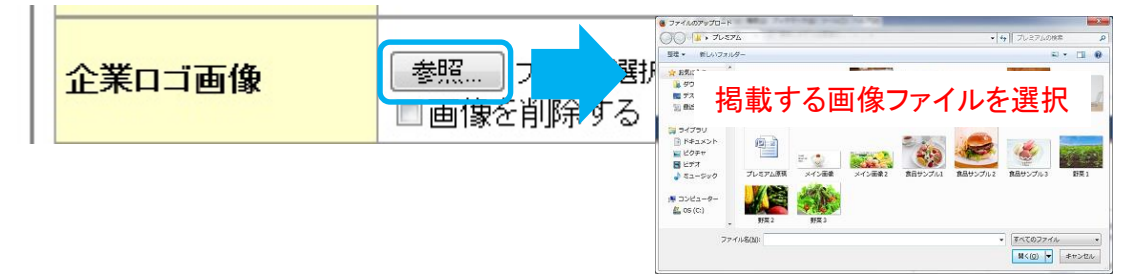

(4)「次へ(確認画面へ)」→「実行」ボタンを押すと、登録完了です。

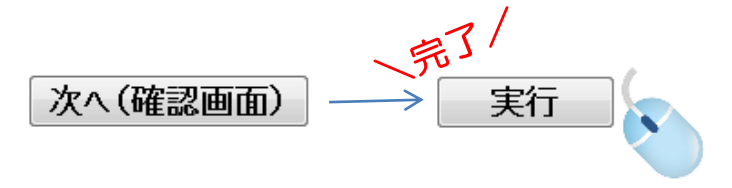

確認するには

ザ・ビジネスモールの「取引先の検索」で自社名などで検索し、ロゴが登録されている事 を確認します。

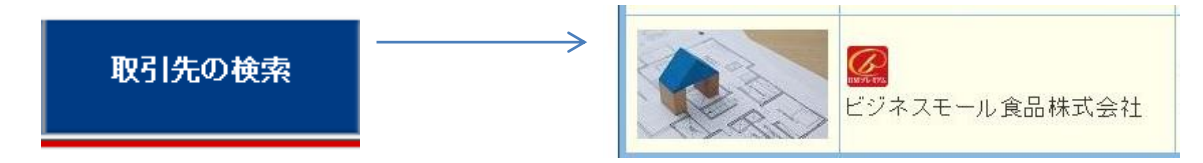

## 5. 検索エンジン対策の設定をしましょう

第3章ページの編集(基本編)

| ザ・                                   | ビジネスモール                                                                                                    | 検索キーワード<br>(タイトル、説明文、キーワードが検索対象になり |  |  |
|--------------------------------------|----------------------------------------------------------------------------------------------------|------------------------------------|--|--|
| יבט                                  | ブ ショッピング 地図 画像 ニュース もっと見る -                                                                                                    | <b>スタ</b> )<br><sup>1</sup> ((ホッール |  |  |
| 約 6<br>ザ・                            | 52,000件 (0.23秒)<br>ビジネスモール                                                                                                    | ページタイトル(40文字)                      |  |  |
| <b>www</b><br><b>ザ・t</b><br>デー<br>談モ | wb-mall.ne.jp/ ▼<br><b>ごジネスモール</b> は、商工会議所・商工会が運営するビジネス情報サイト。①<br>タベース検索、ビジネス <del>マッチング、</del> 飯路開拓、取引拡大、商談機会を提供<br>ール」、店舗向けホームページの作成「BMテンポ」等のサービスを提供。 | 説明文(200文字)                         |  |  |

操作手順

の手順でできるし

(1) ザ・ビジネスモールにログインし、マイページを開きます。(2)「企業情報を変更する」をクリックして、企業情報変更画面を開きます。

企業ページのタイトルを登録します。 (TITI Fタグに設定されます) (40字以内) 企業ページタイトル ンジンでの検索結果のタイトルとして表示されます。 企業のキャッチコピーなどを入力してください。 ※検索エンジンや検索結果のタイトルとして表示されるだけでなく、検索エンジンの重要 な検索対象となります。 企業の特徴や検索してほしい言葉を40文字以内で設定しましょう。 説明文を登録します。 (descriptionタグに設定されます) (200字以内) 説明文 検索エンジンでの検索結果の説明文として表示される企業の紹介文です。 ※検索エンジンでの検索結果として表示されます。わかりやすい文章で企業の特徴や実績 など、クリックしてもらえるように工夫しましょう。※200文字以内 検索用キーワードを登録します。 (keywordタグに設定されます) (200字以内) 検索用キーワード 検索エンジン対策用のキーワード設定です。 ヒットして欲しい文字を半角カンマで区切って入力してください。 ※検索対象のキーワードとなります。ヒットしてほしいキーワードを半角カンマで区切り、 登録します。※200文字以内 (4)「次へ(確認画面へ)」→「実行」ボタンを押すと、登録完了です。

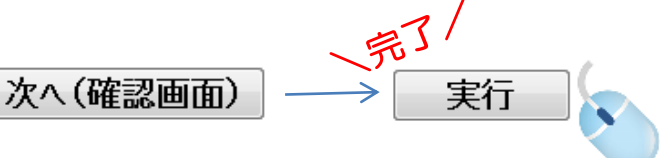

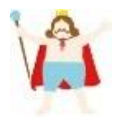

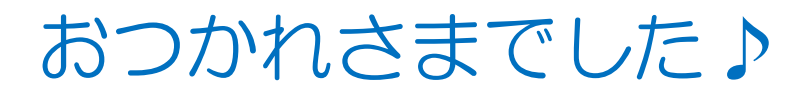

## これで基本編は終了です♪

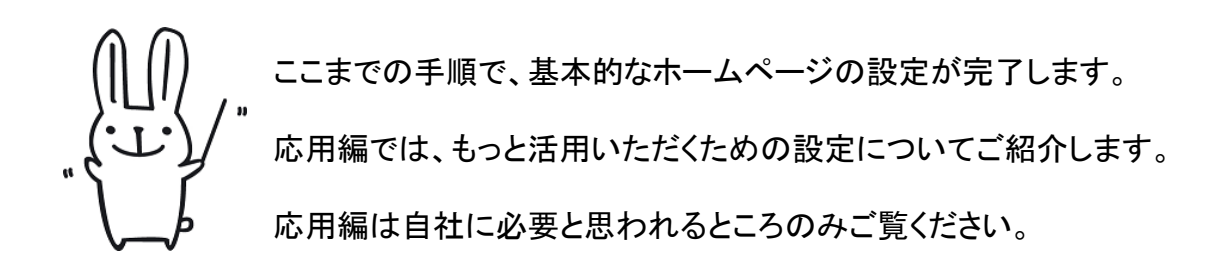

ご不明な点などございましたら、ザ・ビジネスモール事務局までお気軽にお問合せ下さい。

ザ・ビジネスモール事務局

電話 : 050-7105-6220 メール : b-mall@b-mall.ne.jp

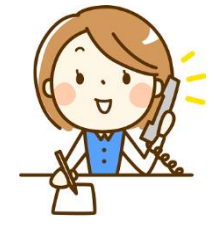

第4章

# ページの編集(応用編)

| 1. | ページの色パターンを変更するには                        | Ρ.       | 29       |
|----|-----------------------------------------|----------|----------|
| 2. | 背景画像を設定するには                             | Ρ.       | 30       |
| З. | 商品サービス情報の表示方法を切り替えるには                   | Ρ.       | 31       |
| 4. | ページの項目を並び替えるには                          | Ρ.       | 32       |
| 5. | 表示項目のタイトルを変更するには                        | Ρ.       | 33       |
| 6. | 問合せ受付用のメールフォームを作るには<br>・企業ページ<br>・商品ページ | Р.<br>Р. | 34<br>36 |
| 7. | ダウンロード資料を設置するには<br>・企業ページ<br>・商品ページ     | Р.<br>Р. | 37<br>38 |

## 1.ページの色パターンを変更するには

#### 第4章ページの編集(応用編)

どのような

ページを確認する

ージになったか を確認します

### この手順でできること

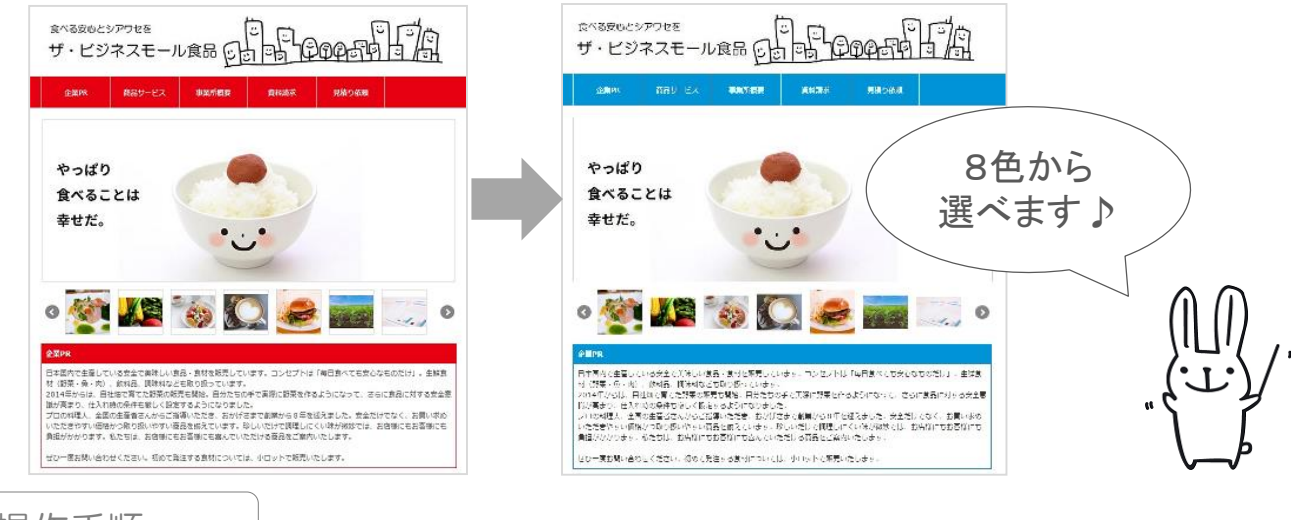

操作手順

0

(1) ザ・ビジネスモールにログインし、マイページを開きます。

設定する

(2)「背景画像・テンプレートを設定する」をクリックして"背景画像・テンプレートの 設定"画面を開きます。

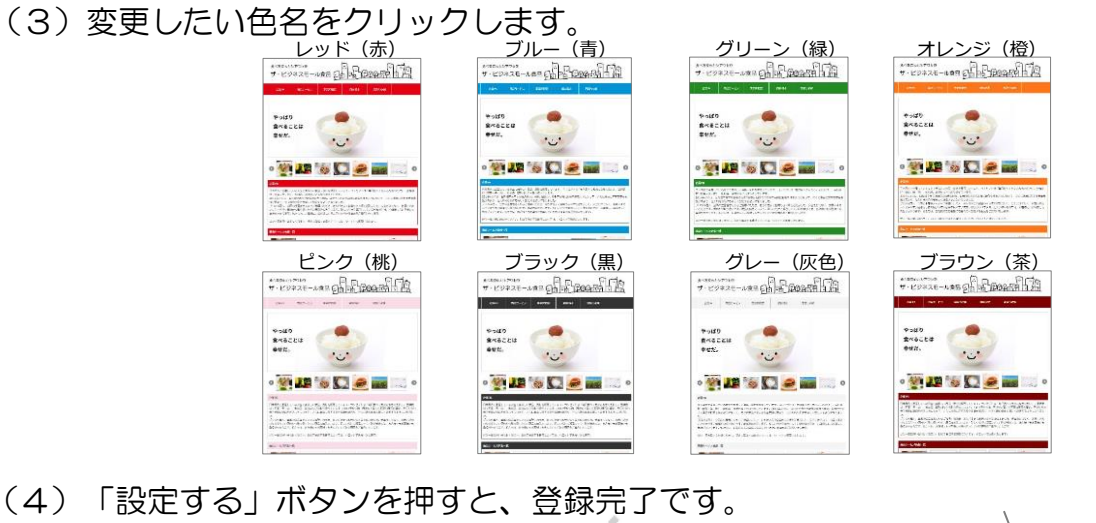

※画像を変更するには、(3)~(4)の手順を再度行ってください。 ※「設定する」ボタンを押すまでは、画像は変更されません。

## 2. 背景画像を設定するには

この手順でできること

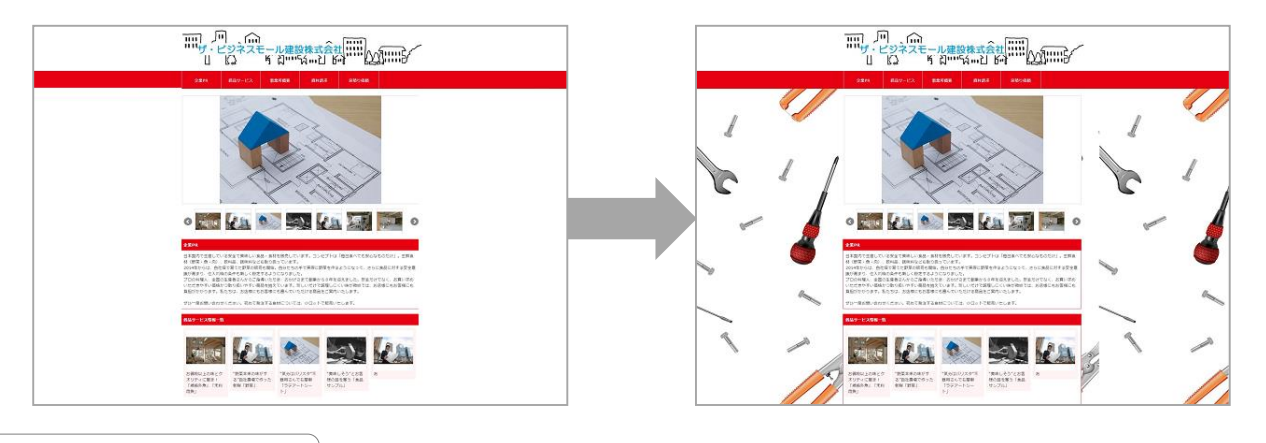

操作手順

- (1) ザ・ビジネスモールにログインし、マイページを開きます。
- (2)「背景画像・テンプレートを設定する」をクリックして"背景画像・テンプレートの 設定"画面を開きます。
- (3)背景画像の「参照」ボタンを押して、掲載する画像を選択します。

| 背景画像                | 参照        | → JUS7A     ■# + JUS7A     ■# + #LN271A9-     ★     ★     ★                                                                                                    | • 4  7027608# P <br>2 • [] 0             |
|---------------------|-----------|----------------------------------------------------------------------------------------------------|------------------------------------------|
| 表示したい画像ファイルを指定してくださ | 📃 画像を削除する | 掲載する画像フ                                                                                                    | ァイルを選択                                   |
| ι,                  | ※画像のサイズは1 | Cope     Cope     Cope | (1) (1) (1) (1) (1) (1) (1) (1) (1) (1)  |
|                     |           |                                                                                                    | • \$\\\\\\\\\\\\\\\\\\\\\\\\\\\\\\\\\\\\ |

- ※背景画像の詳細設定については、64ページをご参照ください。
- (4)「設定する」ボタンを押すと、登録完了です。

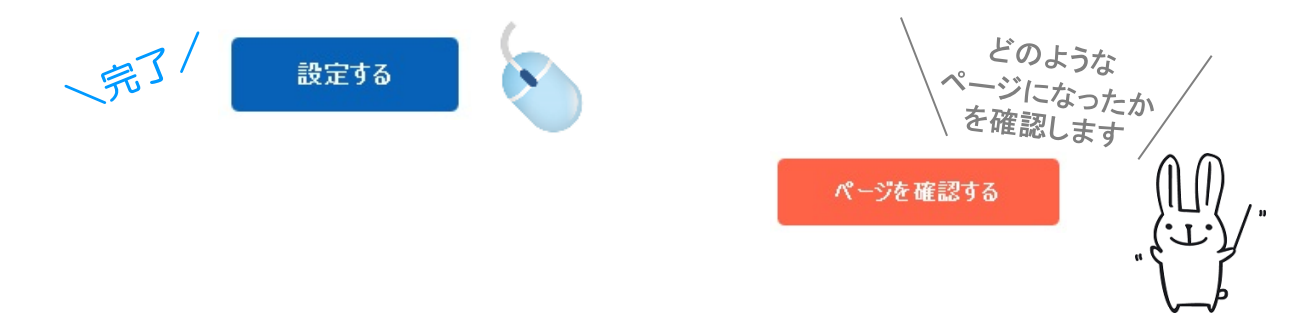

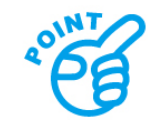

※画像を変更するには、(3)~(4)の手順を再度行ってください。 ※「設定する」ボタンを押すまでは、画像は変更されません。

## 3. 商品サービス情報の表示方法を切り替えるには

この手順でできること

- 第4章ページの編集(応用編)

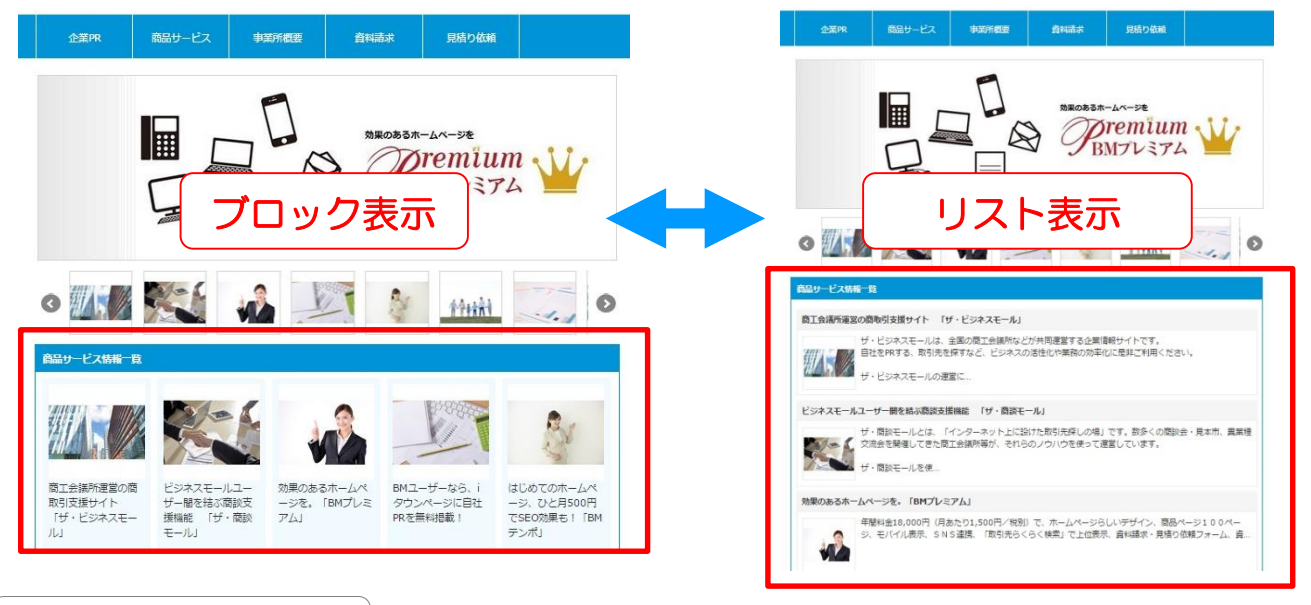

操作手順

### (1) ザ・ビジネスモールにログインし、マイページを開きます。

(2)「商品サービス情報一覧を設定する」をクリックして"企業情報 商品サービス情報ー 覧表示設定"画面を開きます。

(3)表示形式を選択します。

表示形式 ※必須 リスト表示 ブロック表示

#### (4) 初期表示件数を選択します。

商品・サービス情報一覧の初期表示件数を選んでください。 「もっと見る」ボタンをクリックした際に表示される件数も、ここで設定した内容が適用されます。

初期表示件数 ※必須 ● 5件表示 ● 10件表示 ● 15件表示 ● 20件表示

(5)「設定する」ボタンを押すと、登録完了です。

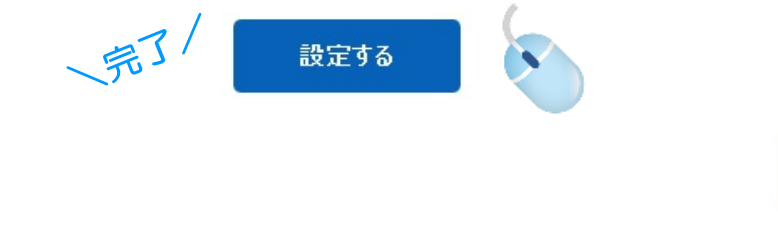

ジになったか を確認します ページを確認する

## 4. ページの項目を並び替えるには

第4章ページの編集(応用編)

| この手順でできること     | eanveil ann 1899-27 gruit Alban                                                                                                    | . I | 809-EX 20% \$10%68                                                                                                    | Redar Hitchin                                                                                                    |  |
|----------------|----------------------------------------------------------------------------------------------------|-----|----------------------------------------------------------------------------------------------------|----------------------------------------------------------------------------------------------------|--|
|                |                                                                                                    |     |                                                                                                    |                                                                                                    |  |
| で挨拶を<br>上の方に移動 | Inc., cr.5),<br>for constitution that and<br>inc. cr.5,<br>cr.5, cr.5, c |     | 第二人 14回てんを登けてした。<br>なんを思して、代から20回転、<br>した。そう後のは注意的した。<br>たいた。そうかにはなかいた。<br>たいた。そうから、<br>たいた。そうから、<br>たいた。そうから、<br>たいた。<br>たいた。<br>たいた。<br>たいた。<br>日本ののである。<br>たいた。<br>日本ののである。<br>たいた。<br>日本ののである。<br>たいた。<br>日本ののである。<br>たいた。<br>日本ののである。<br>たいた。<br>日本ののである。<br>たいた。<br>日本ののである。<br>たいた。<br>日本ののである。<br>たいた。<br>日本ののである。<br>たいた。<br>日本ののである。<br>日本ののである。<br>日本ののでのである。<br>日本ののである。<br>日本ののでのである。<br>日本ののでのである。<br>日本ののでのである。<br>日本ののでのである。<br>日本ののでのである。<br>日本ののでのでのでのである。<br>日本ののでのでのである。<br>日本ののでのでのでのでのでのでのでのでのでのでのでのでのでのでのでのでのでのでの | い! きがポートします。<br>です、書いなみ、ることが大好きで、先に用いるも年にはくことが毎<br>ですがわったすでいい!」かし、調性で用う意味などを知られ<br>うちがわったすでいます。<br>のしました。約う間的の描述意味は、「自分が明白会へたいと思うか<br>りたパートナーに知道がください」                                                                                                    |  |
|                | на констранции и констранции и констранции         |     | Станарана<br>Воловича<br>При страктор<br>Ал                                                                                                    | Соронание и соронание и сорон |  |
|                | 200<br>9-CSAR4-USL DEGRAQUECEPTERDEDB9/FCT,<br>BERTAUSL BOOMENANDURATIVS/OFBALT,<br>BERTAUSL BOOMENANDURATIVS/OFBALT,<br>BERTAUSL BOOMENANDURATIVS/OFBALT,<br>DEGREGORIA, URBUT, DA BROOMBACTCEDA                                                                                                    |     | 4<br>全部であ<br>メジネスモールは、日本主席の会単生で度する世界の3<br>成正無利用・反正命の作用を通ったジャスマッチングを行動                                                                                                    | 902月8-1<br>通りイトです。<br>します。                                                                                                    |  |
| 操作手順           |                                                                                                    |     |                                                                                                    |                                                                                                    |  |

- (1) ザ・ビジネスモールにログインし、マイページを開きます。
- (2) 「タイトル・表示順を設定する」をクリックして "タイトル・表示順の設定" 画面を 開きます。

| (3)各項E<br><u>・</u> 。 | の順番を変<br>ロイトル・表示順 | を更します<br>設定   | o         |                    | 移動      | させたい順番<br>加ボタンをクリ | を入れて、<br>Jック |
|----------------------|-------------------|---------------|-----------|--------------------|---------|-------------------|--------------|
| 表                    | 示順 パーツの<br>(初期状態の | )名称<br>)タイトル) | 表示項目のタイトル | メニューバー上の<br>表示タイトル | 並で      | MA                | 1            |
| 1                    | 企業PR              |               |           | 移                  | 動       | 番目に               |              |
| 2                    | 事業所概要             |               |           |                    | <br> 移動 |                   | J            |
| マウスでト                | ドラッグし             | <b>S</b>      |           |                    | 移動      | 番目に               |              |
| ても移動で                | できます              |               |           |                    | 移動      | 番目に               |              |
| 5                    | 店舗情報              |               |           |                    | 移動      | 番目に               |              |

(4)「設定する」ボタンを押すと、登録完了です。

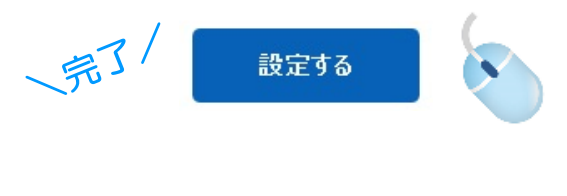

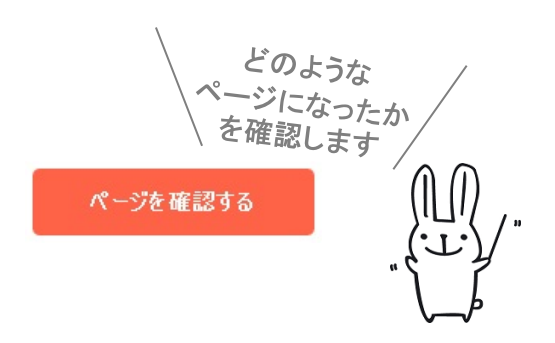

## 5. 表示項目のタイトルを変更するには

第4章ページの編集(応用編)

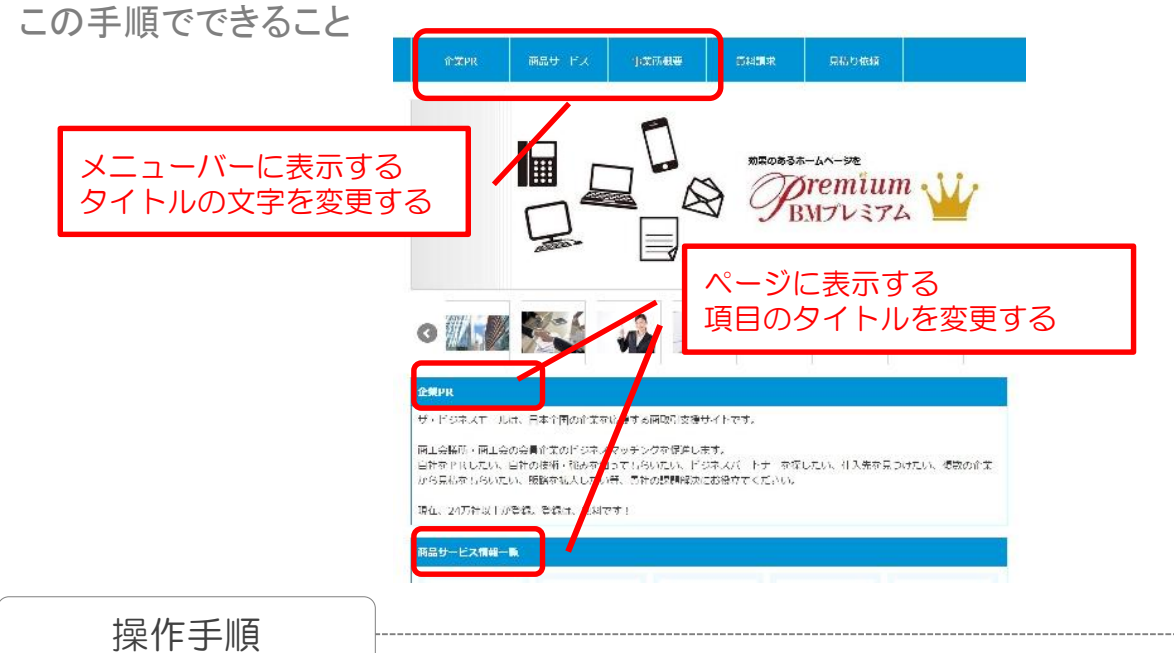

- (1) ザ・ビジネスモールにログインし、マイページを開きます。
- (2)「タイトル・表示順を設定する」をクリックして"タイトル・表示順の設定"画面を 開きます。
- (3)変更したい項目の表示タイトルを入力します。

| 表示順 | パーツの名称<br>(初期状態のタイトル) | 表示項目のタイトル | メニューバー上の<br>表示タイトル |
|-----|-----------------------|-----------|--------------------|
| 1   | 企業PR                  | 10文字まで    | 8文字まで              |
| 2   | 事業所概要                 | 会社概要      | 会社概要               |

(4) 「設定する」ボタンを押すと、登録完了です。

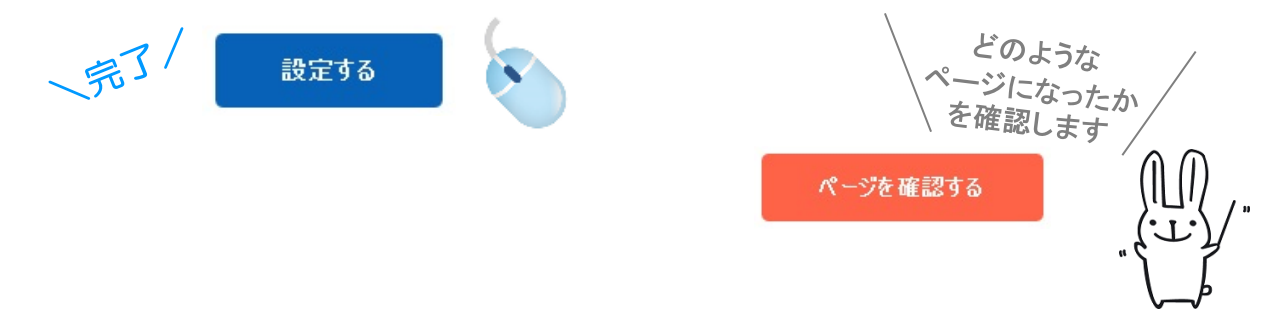

## 6. 問合せ受付用のメールフォームを作るには (企業ページ)

この手順でできること

- 第4章ページの編集(応用編)

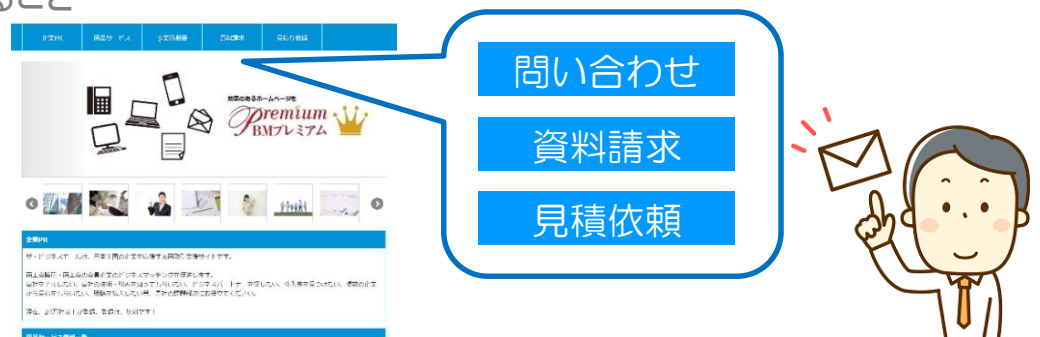

企業ページに各種問合せフォームを簡単に設置することができます。 ※メールアドレスは問合せ画面に表示されません。

操作手順

問い合わせフォーム

- (1) ザ・ビジネスモールにログインし、マイページを開きます。
- (2)「企業情報を変更する」をクリックして、企業情報変更画面を開きます。
- (3) "代表E-mail"欄に、メールアドレスを入力します。

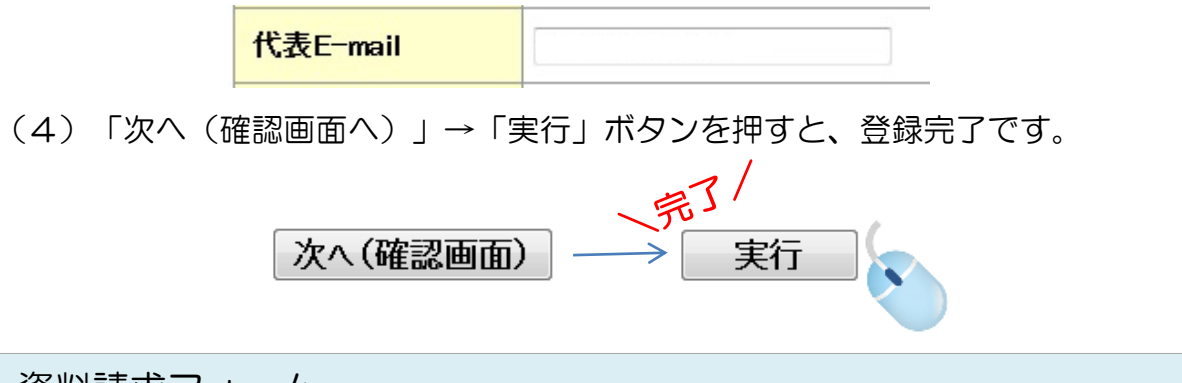

資料請求フォーム

- (1) ザ・ビジネスモールにログインし、マイページを開きます。
- (2)「企業情報を変更する」をクリックして、企業情報変更画面を開きます。
- (3) "資料請求ボタンを設置する" に、チェックを入れます。

| 資料請求   | □ 資料構作ポタルを設置する |         | ſ | ■ 資料請求ボタンを設置する |
|--------|----------------|---------|---|----------------|
| RTIN A |                | #900072 |   |                |

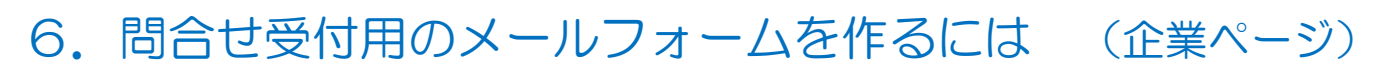

第4章ページの編集(応用編)

(4)入力欄に、予めヒアリングしたい内容を記入します。(1000文字以内)

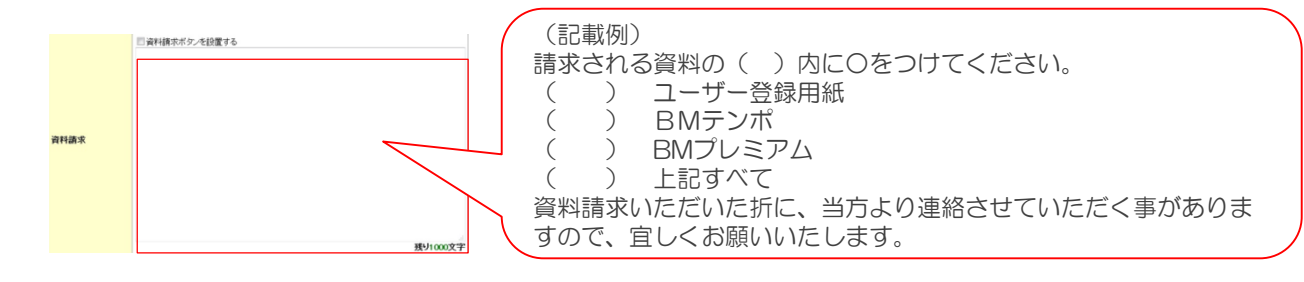

(5)「次へ(確認画面へ)」→「実行」ボタンを押すと、登録完了です。

 「/
 「/
 「次へ(確認画面)) → 実行
 「実行」
 「

見積依頼フォーム

- (1) ザ・ビジネスモールにログインし、マイページを開きます。
- (2)「企業情報を変更する」をクリックして、企業情報変更画面を開きます。

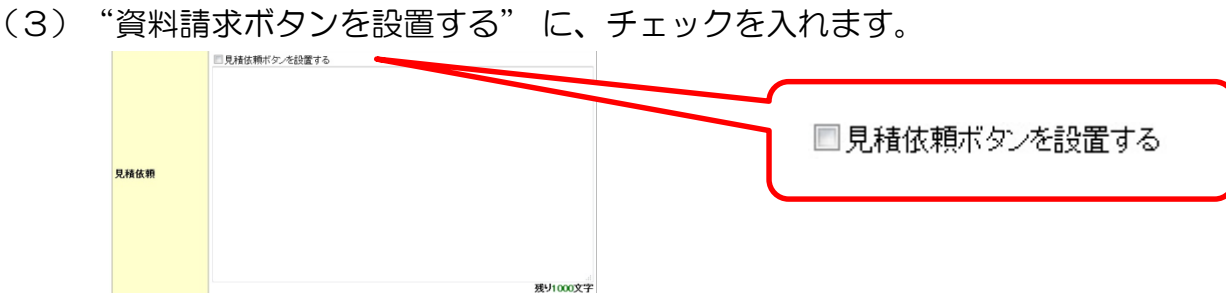

(4)入力欄に、予めヒアリングしたい内容を記入します。(1000文字以内)

| R###<br>R###<br>R###<br>R###<br>R###<br>R###<br>R###<br>R###<br>R###<br>R###<br>R###<br>R###<br>R###<br>R###<br>R##<br>R## |
|----------------------------------------------------------------------------------------------------|
|----------------------------------------------------------------------------------------------------|

(5)「次へ(確認画面へ)」→「実行」ボタンを押すと、登録完了です。

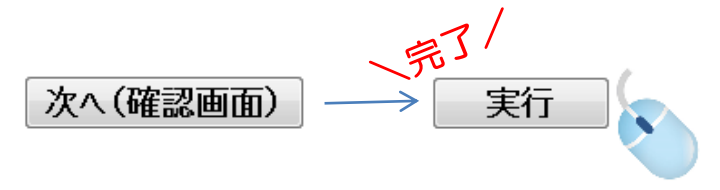

## 6. 問合せ受付用のメールフォームを作るには (商品ページ)

この手順でできること

- 第4章ページの編集(応用編)

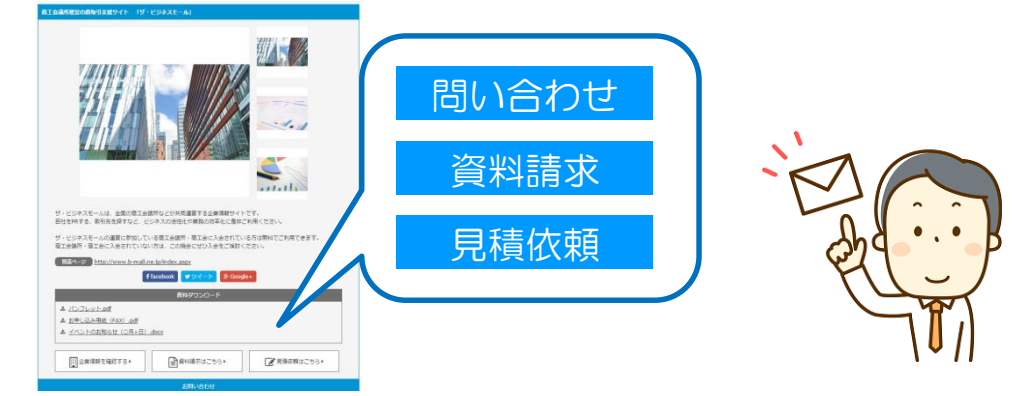

商品ページに各種問合せフォームを簡単に設置することができます。 ※メールアドレスは問合せ画面に表示されません。

操作手順

- (1) ザ・ビジネスモールにログインし、マイページを開きます。
- (2)「商品サービス情報を登録・更新する」ボタンをクリックして、商品サービス情報一覧画 面を開きます。
- (3) メールフォームを設置したい商品サービス情報の「変更する」ボタンをクリックします。

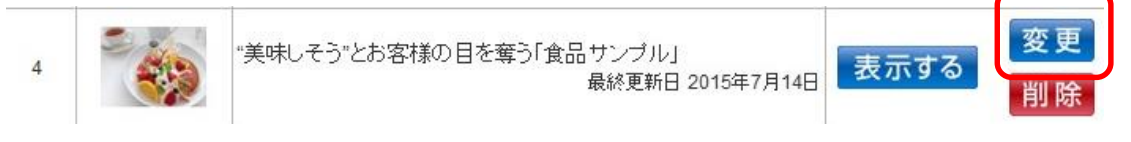

※商品サービス情報の登録と同時にメールフォームを設置する場合は「新たに商品 サービス情報を登録する」よりおすすみください。

(4) 設置したいメールフォームにチェックを入れます。

■資料諸求ボタンを設置する ■見積依頼ボタンを設置する ■お問い合わせボタンを設置する

(4)入力欄に、予めヒアリングしたい内容を記入します。(1000文字以内)

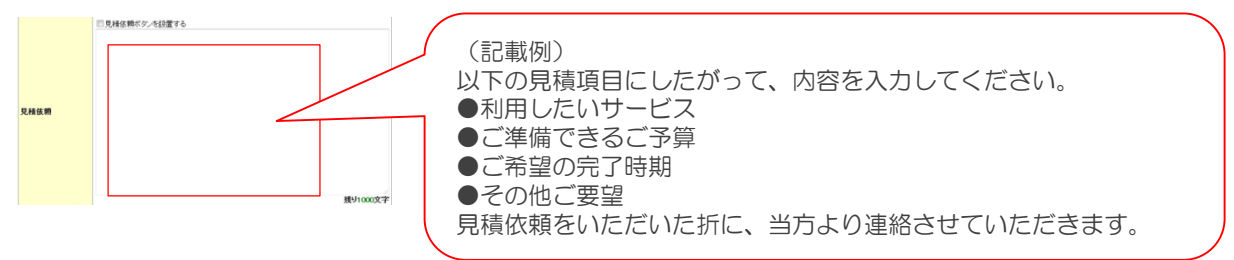

(5)「登録する」ボタンをクリックすると、登録完了です。

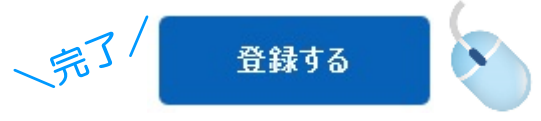

## 7. ダウンロード用資料を設置するには(企業ページ)

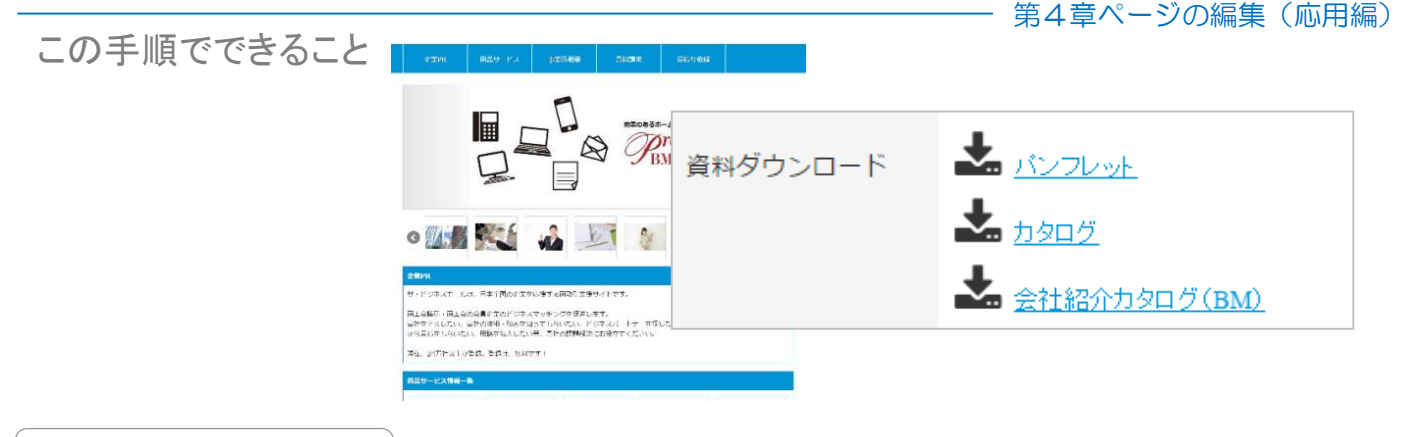

#### 操作手順

- (1) ザ・ビジネスモールにログインし、マイページを開きます。
- (2)「企業情報を変更する」をクリックして、企業情報変更画面を開きます。
- (3) "ダウンロード資料"欄の「参照」ボタンを押し、設置する資料を選択します。

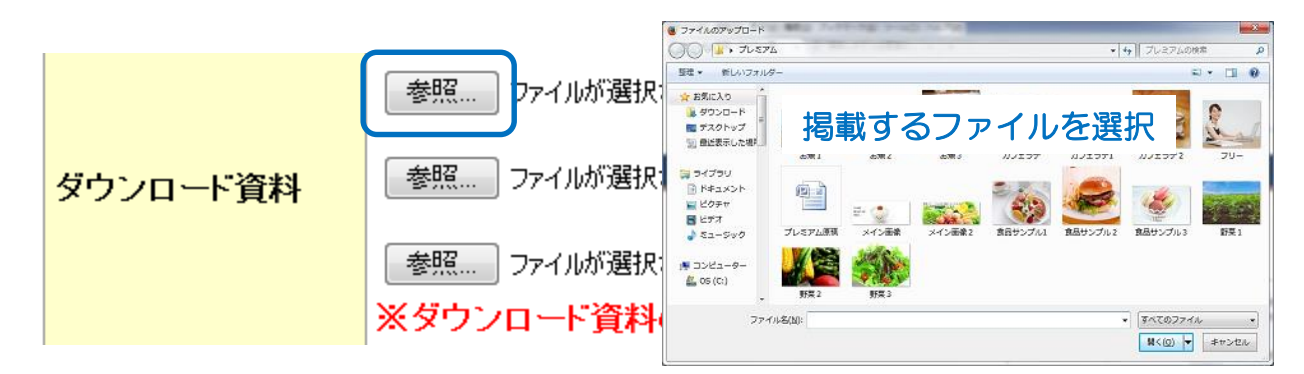

※1件につき、5MB(メガバイト)までアップロードできます。 ※企業ページに3件まで資料を設置できます。

(4)「次へ(確認画面へ)」→「実行」ボタンを押すと、登録完了です。

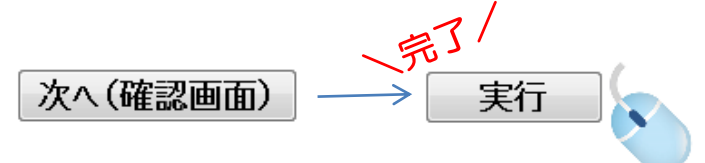

## 7. ダウンロード用資料を設置するには(商品ページ)

第4章ページの編集(応用編)

| の手順でできること | 8164687088931- (V-159735-6)                                                                                                    |           |
|-----------|----------------------------------------------------------------------------------------------------|-----------|
|           | 資料ダウンロード                                                                                                    |           |
|           | ・・・・・・・・・・・・・・・・・・・・・・・・・・・・・・・・                                                                                                | <u>cx</u> |
|           | BK#9050-F       A (C_2)cc/baf       A 202.baff (AA) aff       A 202.baff (AA) aff       A 202.baff (AA) aff       B #H#FMIZ200* |           |
| 操作手順      |                                                                                                    |           |

(1)ザ・ビジネスモールにログインし、マイページを開きます。

(2)「商品サービス情報を登録・更新する」ボタンをクリックして、商品サービス情報一覧画
 面を開きます。
 (3)ダウンロード用資料を設置したい商品サービス情報の「変更する」ボタンをクリックしま

す。 (4) "ダウンロード資料"欄の「参照」ボタンを押し、設置する資料を選択します。

整建 \* 新しい 会 田気に入り 参昭。 ァイルが選択さ 掲載するファイルを選択 ダウンロード資料1 ※ダウン ド資料の 小雪 参昭二 ファイルが選択さ ダウンロード資料2 N(Q) + +>2A ※ダウンロード資料のサイズは5MBまでとなります。 参照... ファイルが選択されていません。 ダウンロード資料3 ※ダウンロード資料のサイズは5MBまでとなります。

(4)「登録する」ボタンをクリックすると、登録完了です。

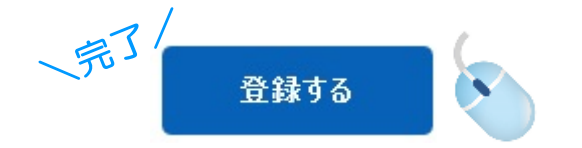

第5章

# フリーエリアの編集

| 1. | フリーエリアの基本的な使い方         | Ρ. | 40 |
|----|------------------------|----|----|
| 2. | フリーエリアの編集アイコンについて      | Ρ. | 41 |
| З. | Facebookの新着情報を表示するには   | Ρ. | 44 |
| 4. | Youtubeにアップした動画を表示するには | Ρ. | 47 |

## 1. フリーエリアの基本的な使い方

#### 第5章フリーエリアの編集

### 企業ページのフリーエリアでは、ブログなどのように自由に文章を入れたり、簡単な文字の 装飾などができ、企業PRや商品サービス情報とは異なる見せ方をすることができます。

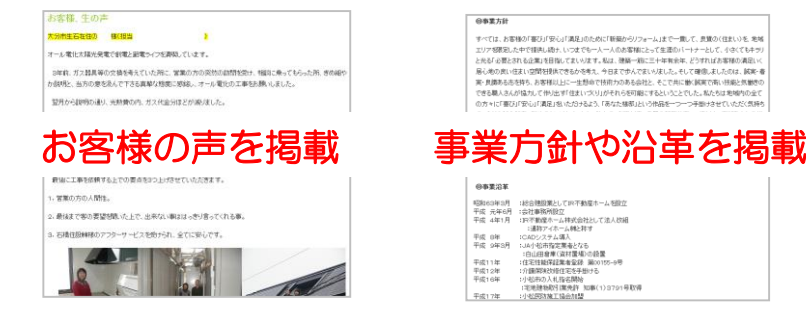

操作手順

この手順でできること

(1) ザ・ビジネスモールにアクセスし、ログインしてマイページを開きます。(2) 「掲載ページを確認する」ボタンを押して、企業ページを表示します。

掲載ページを確認する

(3)「フリーエリアを編集する」をクリックします。

| ANZE D'EXTRE ANDE RADAL                                                                                                    |                             |
|----------------------------------------------------------------------------------------------------|-----------------------------|
|                                                                                                    | <u>フリーエリアを編集する</u><br>ごたいさつ |
|                                                                                                    |                             |
|                                                                                                    |                             |
| ロードを取っていた。それの意見無可となやさくなっていたなに得るよう。<br>目前とないたか、日はの時間「彼らたけいてないたい」となった。という、日日、日本、日本たと見ついたい、使用の意味<br>いの問題にないたいた、気を目されていたが、間点の意見が行ったなな」とくたつい。 |                             |
| [現在: 24万社以上以21月: 20月1-12月 (25))                                                                                                    |                             |

(4) 内容を入力し、「更新」をクリックすれば、設定完了です。

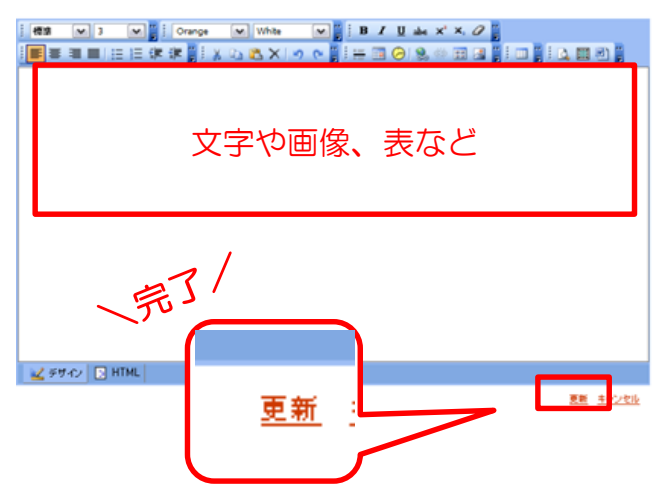

## 2. フリーエリアの編集アイコンについて

第5章フリーエリアの編集

| : 標準 🕶 3 🕶 🍟 Dee      | epPink 🖤 White 🖤 🚆 🥻 B 🖌 🗓 abe 🗙 🛪 🖉 🛱                                                         |
|-----------------------|------------------------------------------------------------------------------------------------|
| アイコン                  | 主な使い方                                                                                          |
| スタイル 💌                | 段落ごとに、文章の「スタイル(形式)」を設定できます。とくに必要がなければ[標<br>準]でよいでしょう。範囲を設定してからクリックします。元に戻す場合は、もう一度<br>クリックします。 |
| サイズ 💌                 | 文字フォントの「大きさ」を設定できます。大きさを変更したい文字の範囲をマウス<br>で指定してから、サイズを選んで下さい。サイズは小さい方から「1」で、最大「6」ま<br>で選べます。   |
| フォントの色 💌              | 文字フォントの「色」を設定できます。<br>色を設定したい文字の範囲をマウスで指定してから、色を選んでください。                                       |
| 蛍光ペン ▼                | 「色」を選んで、文字をマーカーすることができます。<br>色を設定したい文字の範囲をマウスで指定してから、色を選んでください。                                |
| B                     | 文字フォントを「太文字」にします。範囲を設定してからクリックします。元に戻す場<br>合は、もう一度クリックします。                                     |
| Ι                     | 文字フォントを「イタリック体(斜形)」にします。範囲を設定してからクリックします。<br>元に戻す場合は、もう一度クリックします。                              |
| U                     | 文字に「アンダーライン(下線)」を引きます。範囲を設定してからクリックします。元<br>に戻す場合は、もう一度クリックします。                                |
| abe                   | 文字に「取消し線」を引きます。範囲を設定してからクリックします。元に戻す場合<br>は、もう一度クリックします。                                       |
| ×                     | 文字を「上付き文字」に設定します。範囲を設定してからクリックします。元に戻す<br>場合は、もう一度クリックします。                                     |
| <b>X</b> <sub>2</sub> | 文字を「下付き文字」に設定します。範囲を設定してからクリックします。元に戻す<br>場合は、もう一度クリックします。                                     |
| 0                     | 設定した書式を「削除」します。範囲を設定してからクリックします。一度削除したら<br>戻りませんので、書式を再設定します。                                  |
| ▋▋▋▋▎⋳⋵₡₡             |                                                                                                |

| アイコン     | 主な使い方                             |
|----------|-----------------------------------|
| <b></b>  | 文章を「左」にそろえます。範囲を設定してからクリックします。    |
| 畫        | 文章を「センター」にそろえます。範囲を設定してからクリックします。 |
| <b>=</b> | 文章を「右」にそろえます。範囲を設定してからクリックします。    |
| =        | 文章の「両端」をそろえます。範囲を設定してからクリックします。   |

## 2. フリーエリアの編集アイコンについて

#### 第5章フリーエリアの編集

| Ξ             | 選択した文章の段落ごとに「箇条書き」にします。範囲を設定してからクリックしま<br>す。元に戻す場合は、もう一度クリックします。   |
|---------------|--------------------------------------------------------------------|
| Ξ             | 選択した文章の段落ごとに「番号」をつけて箇条書きにします。範囲を設定してからクリックします。元に戻す場合は、もう一度クリックします。 |
| i 🗄 🔟 🔗 😒 📰 🛛 |                                                                    |
| アイコン          | 主な使い方                                                              |
| 4 mm<br>A mm  | カーソルで指定した箇所に「水平線」を挿入する機能です。                                        |
|               | カーソルで指定した箇所に「日付(西暦年月日)」を挿入する機能です。                                  |
| Ø             | カーソルで指定した箇所に「日時間(時:分:秒)」を挿入する機能です。                                 |
| 2             | ハイパーリンクを設定します。リンクしたい文字を選択し、クリックします。リンク先のURLを入力して、「OK」ボタンをクリックします。  |
| ₿ <u>₽</u>    | 設定したハイパーリンクを「解除」します。解除したいリンクを選択し、クリックします。                          |
|               | イメージ画像をパソコンからアップロードし登録します。<br>※手順は、次のページで説明します。                    |
| <u></u>       | ホームページ上にあるイメージ画像をリンクで表示します。画像のあるリンク先の<br>URLを入力して、「OK」ボタンをクリックします。 |

### 表組み(テーブル)

i 💷 🍟

### アイコン 主な使い方

テーブルを表組みで作成します。一覧表などの表形式で表示したいときに便利です。

| 🕹 Table Editor – Mozilla Firefox 🛛 🗔 🗖 🔀                   |  |  |
|------------------------------------------------------------|--|--|
| http://systest.b-mall.ne.jp/occi/DesktopModules/EditHtml 🏠 |  |  |
| Table Editor Rows: 2 行                                     |  |  |
| Cols: 4 Width: ■ ■ ■ ■ ■ ■ ■ ■ ■ ■ ■ ■ ■ ■ ■ ■ ■ ■ ■       |  |  |
| Border thickness: 1 表の位置 g: 1                              |  |  |
| K Cancel     Cancel                                        |  |  |
| 完了 🥹                                                       |  |  |
|                                                            |  |  |

| Rows                    | 表の「行」の数を設定します。                                                           |
|-------------------------|--------------------------------------------------------------------------|
| Cols                    | 「列」の数を設定します。                                                             |
| Width                   | 表の「幅」を設定します。通常は、<br>「100」「Percent%」のままで良いで<br>しょう。                       |
| Alignme<br>nt           | アライン。表の表示位置を設定できます。<br>(NotSet:設定なし / Center:上<br>部 / Left:左 / Right :右) |
| Border<br>thicknes<br>s | ボーダー。表の「枠線の太さ」を設定で<br>きます。 「O」で枠線は非表示になり<br>ます。                          |
| Cell<br>Spacing         | セル・スペーシング。表の枠間の余白を<br>設定できます。とくに設定は不要です。                                 |
| Cell<br>Padding         | セル・パディング。表の枠内の文字の余<br>白を設定できます。とくに設定は不要で<br>す。                           |

## 2. フリーエリアの編集アイコンについて

#### 第5章フリーエリアの編集

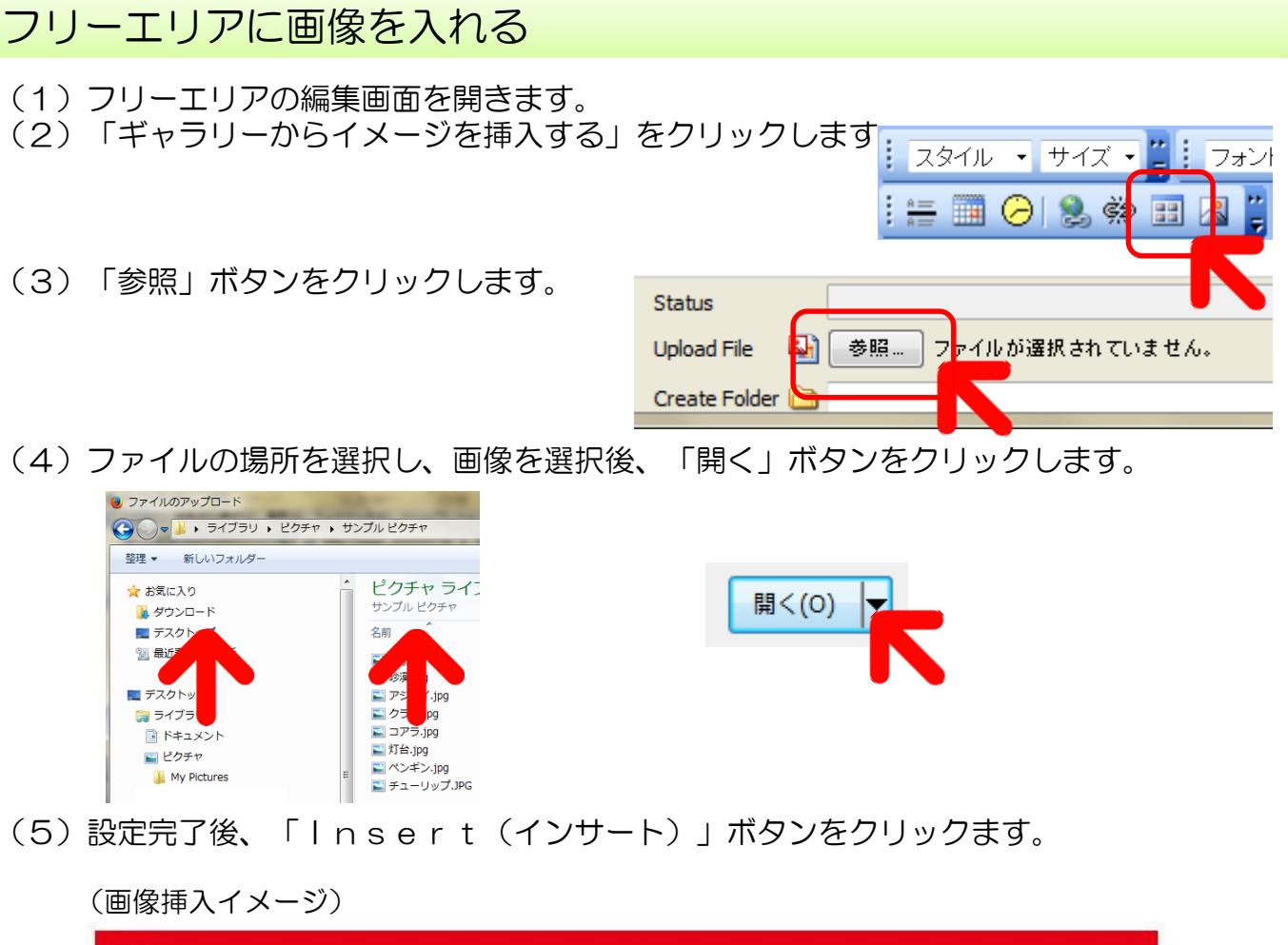

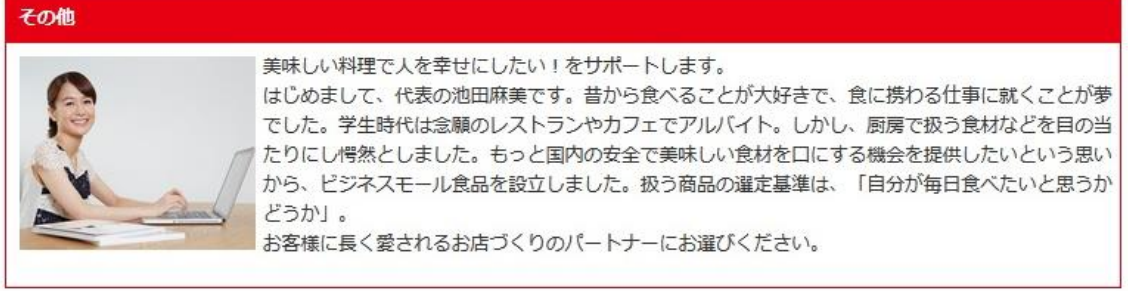

※表と画像の組み合わせ例

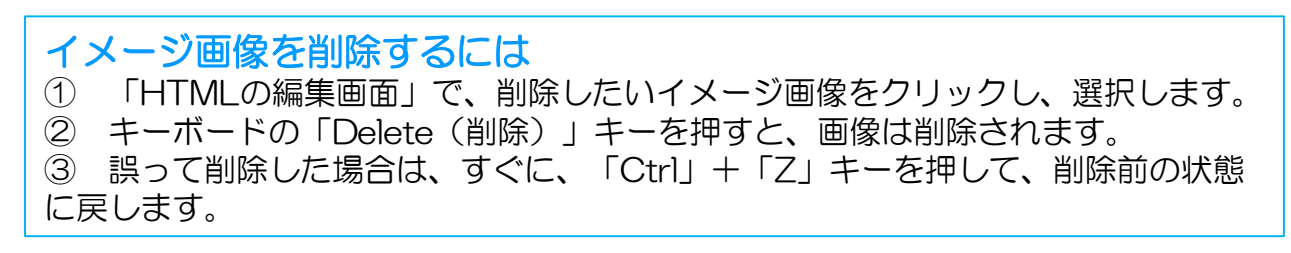

## 3. Facebookページの新着記事を表示するには

この手順でできること

第5章フリーエリアの編集

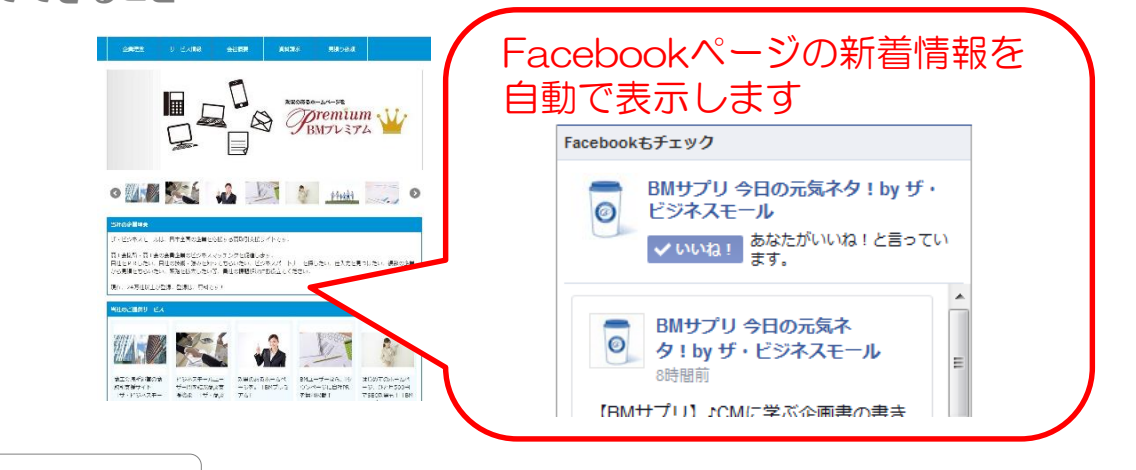

操作手順

### Facebookサイトからコードを取得します

(1)手元に、連携させたいFacebookページを開くか、URLをメモして用意します。

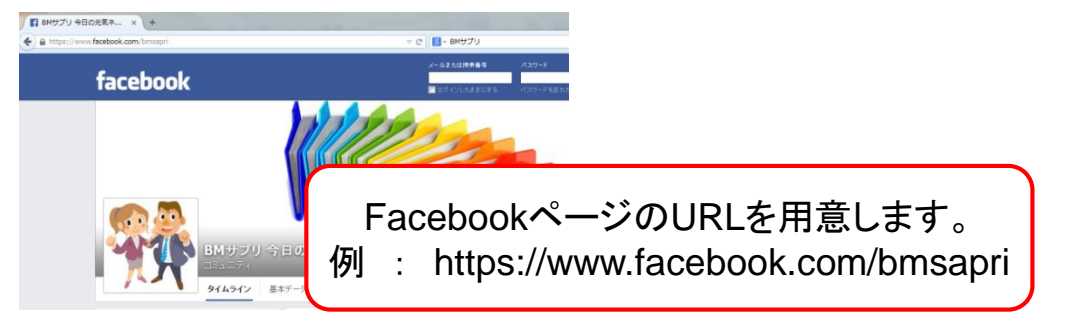

(2) インターネットでフェイスブックの「ページプラグイン」ページを開きます。

【ページプラグイン】https://developers.facebook.com/docs/plugins/page-plugin または「フェイスブック ページプラグイン」で検索

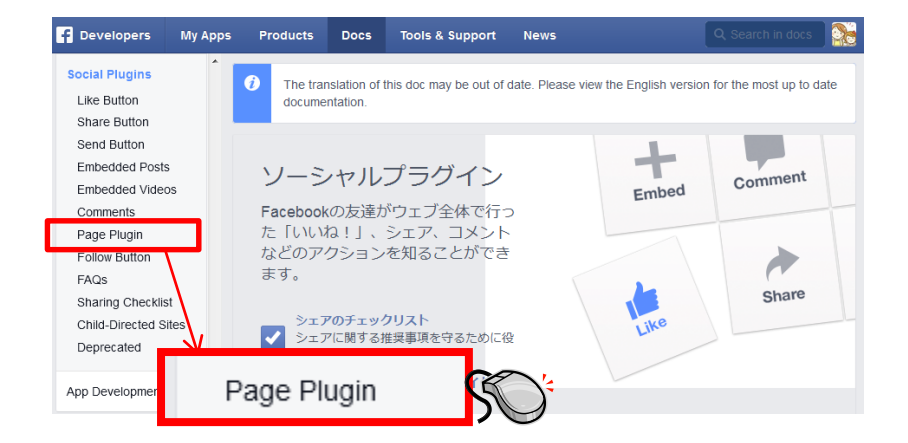

## 3. Facebookページの新着記事を表示するには

第5章フリーエリアの編集

### (3)「Facebook Page URL」欄に、先ほど手元に用意していたFacebookページのURLを 入力します。

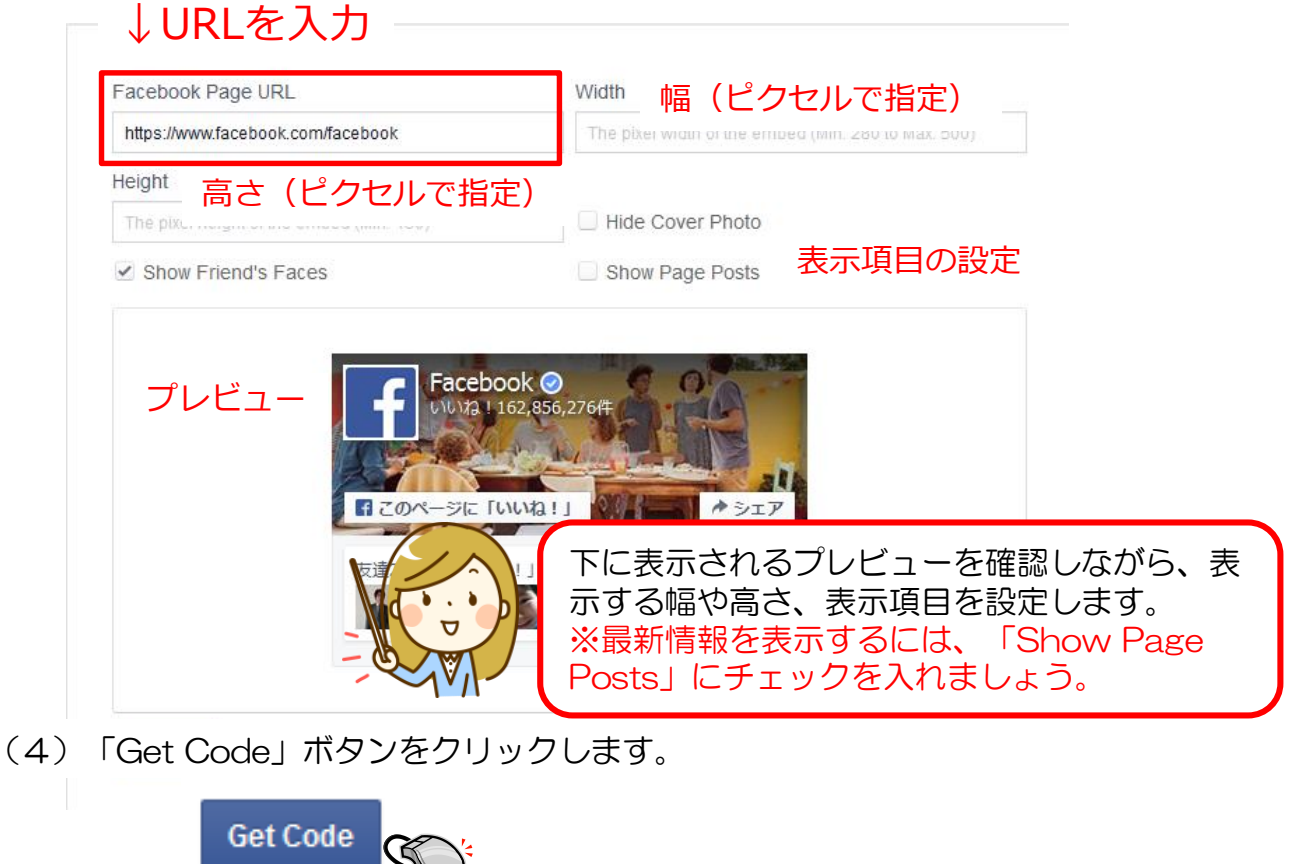

(5) 表示された画面の下の欄「**2.** Place the code for your plugin wherever you want the plugin to appear on your page」のコードをクリックし、コピーします。

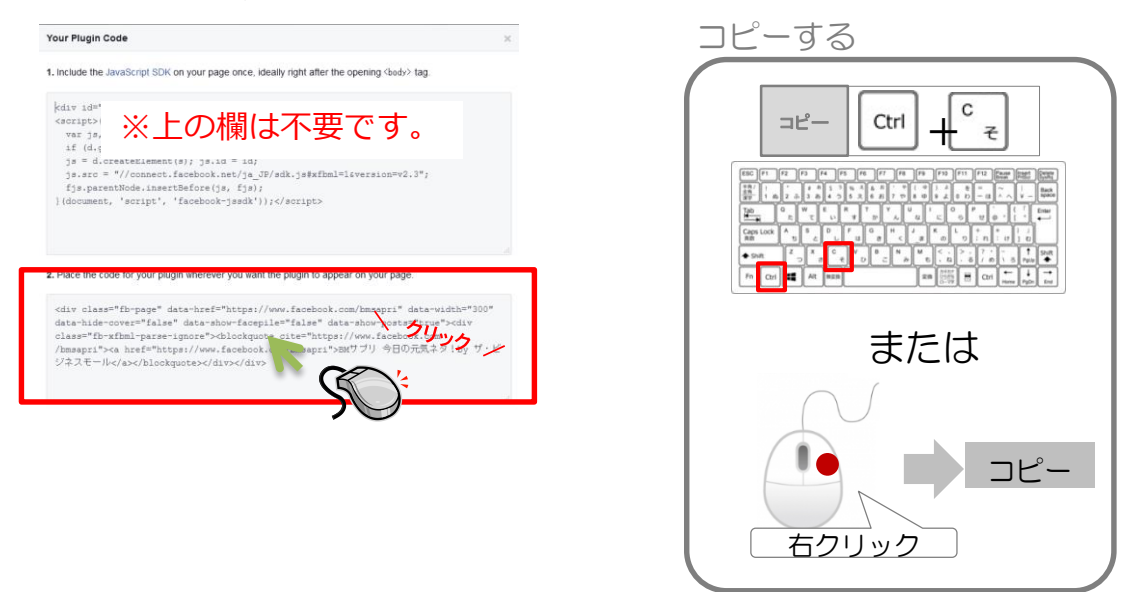

## 3. Facebookページの新着記事を表示するには

第5章フリーエリアの編集

### 取得したコードを設定します

(1) ザ・ビジネスモールにアクセスし、ログインしてマイページを開きます。(2) 「掲載ページを確認する」ボタンを押して、企業ページを表示します。

掲載ページを確認する

(3)「フリーエリアを編集する」をクリックします。

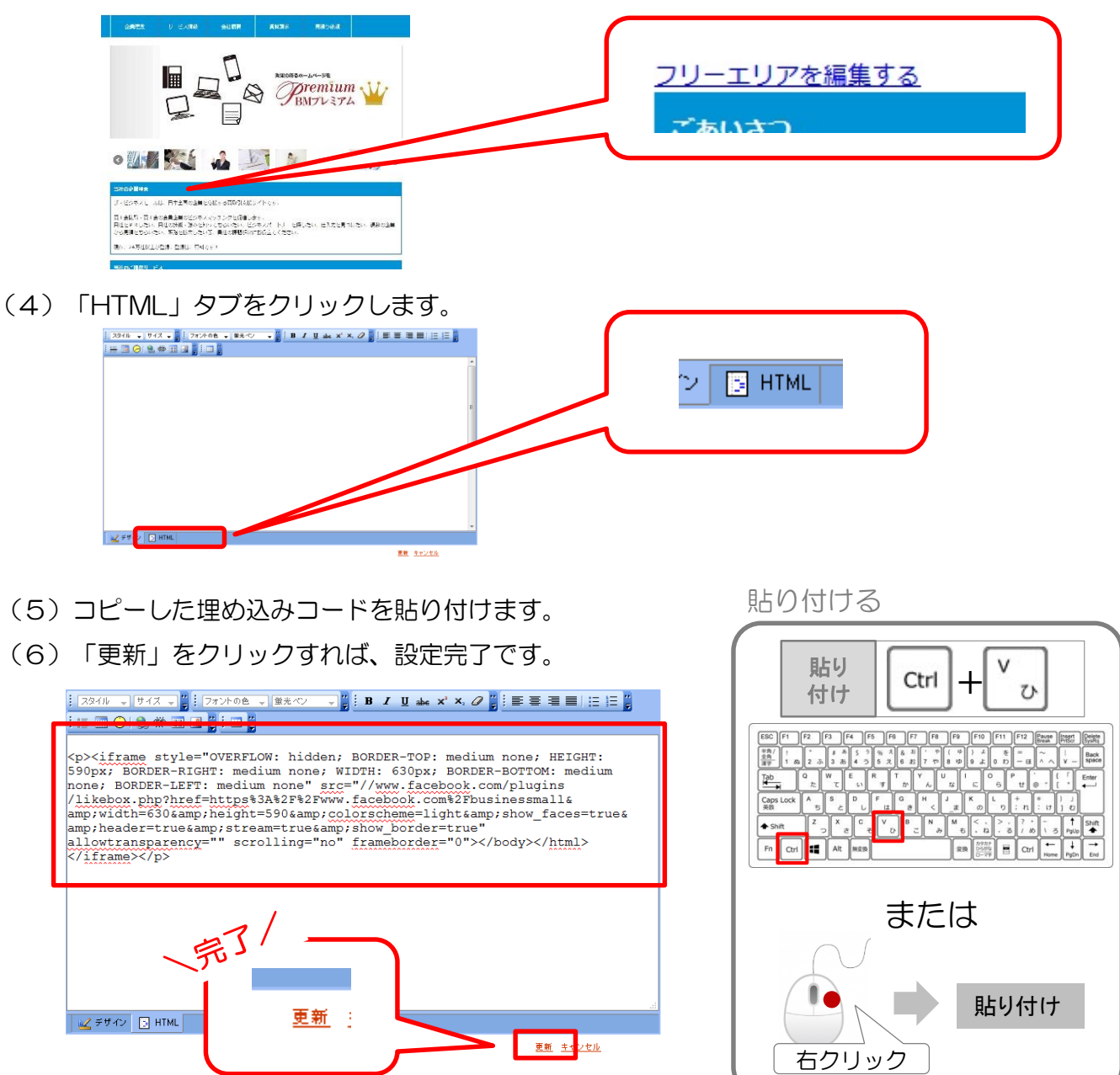

## 4. YouTubeにアップした動画を掲載するには

第5章フリーエリアの編集

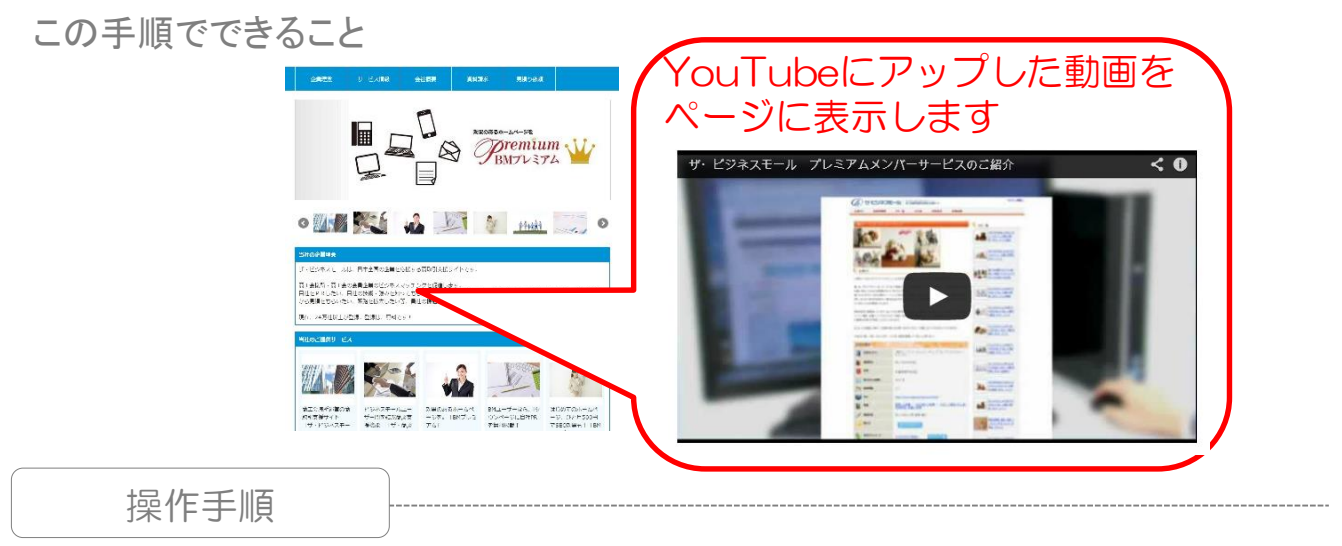

YouTubeから埋め込みコードを取得します

- (1) 掲載したい動画のページ(YouTube)を開きます。
- (2)「共有」をクリックします。

ザ・ビジネスモ

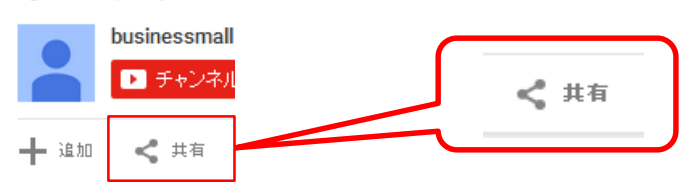

(3)「埋め込みコード」をクリックし、表示されたコード(青く反転(選択)している部分)をコピーします。

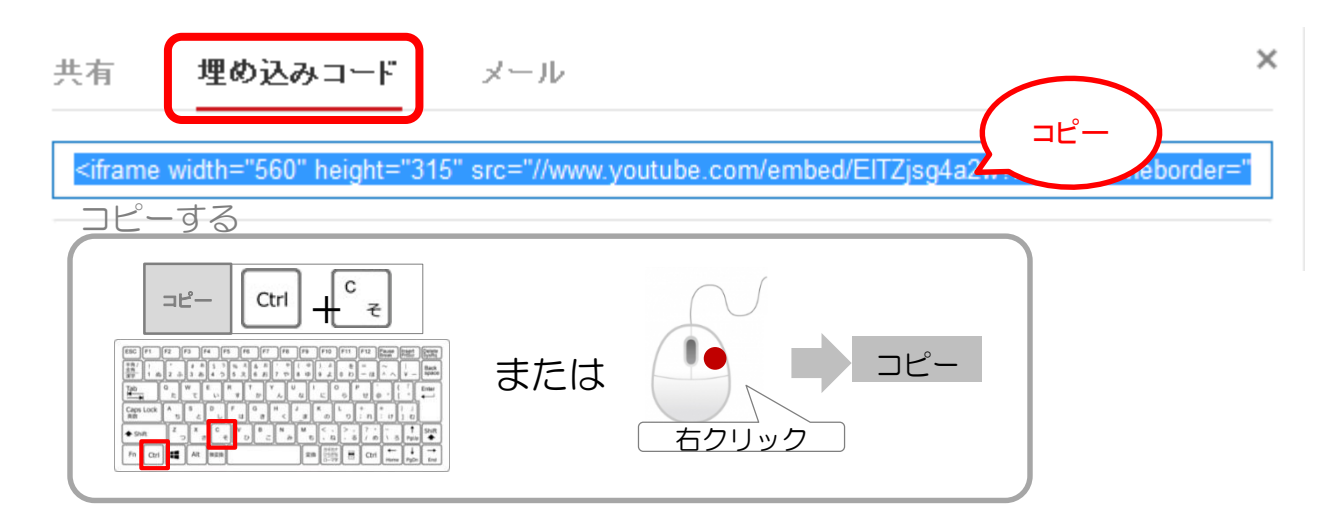

## 4. YouTubeにアップした動画を掲載するには

#### 第5章フリーエリアの編集

### 取得したコードを設定します

(1) ザ・ビジネスモールにアクセスし、ログインしてマイページを開きます。(2) 「掲載ページの確認」ボタンを押して、企業ページを表示します。

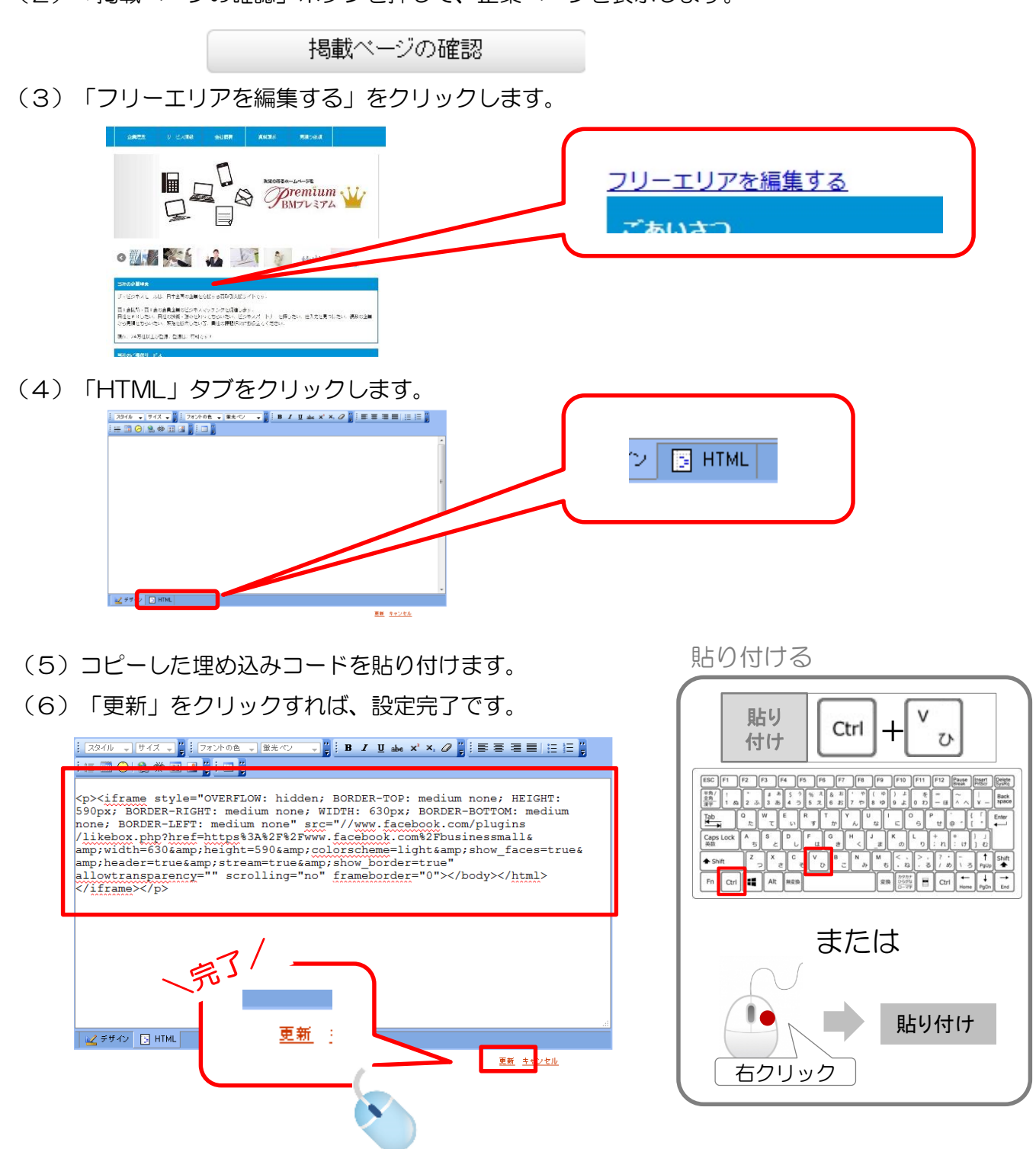

第6章

# アクセス解析設定

Google Analyticsでアクセス数を見る設定をするには

### Google Analyticsでアクセス数を見る設定をするには

この手順でできること

第6章 アクセス解析設定

ページがどれくらい見られているのか、アクセス数はどのくらいあるのかを「Google Analytics(グーグルアナリティクス)」使って確認することができます。

※Google Analytics(グーグルアナリティクス)とは、 検索エンジン運営サイトGoogle (グーグル)が提供している無料のアクセス解析ツールです。

設定手順

Google AnalyticsからトラッキングIDを取得します

### Google Analyticsをすでに使っている

Google Analyticsをすでにご利用の方は、「アナリティクス設定」 →「トラッキング情報」→「トラッキングコード」を順にクリックすると、トラッキング IDが表示されます。 トラッキング | Dをコピーしたら、「取得したトラッキング | Dを設定します」 (P.53)へすすんでください。

### Google Analyticsをこれから始める

(1) Googleアカウントを準備します。

Googleプレイスの登録には、「Googleアカウント」が必要になります。 「Gmail」や「Google+」を持っている方は問題ありません。

Googleアカウントをお持ちでない方はこちらから登録しましょう。 【Googleアカウントを登録する】https://accounts.google.com/SignUp

(2) Google Analyticsのページを開きます。

[Google Analytics] http://www.google.com/intl/ja\_ALL/analytics/

または、「google アナリティクス」と検索します

(3) 「ログイン」をクリックします。

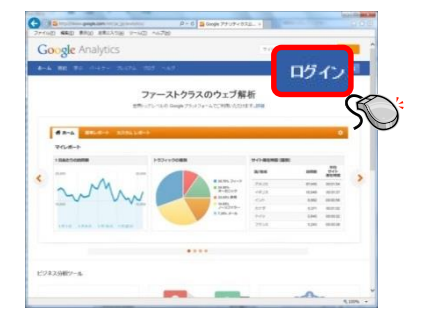

## Google Analyticsでアクセス数を見る設定をするには

第6章 アクセス解析設定

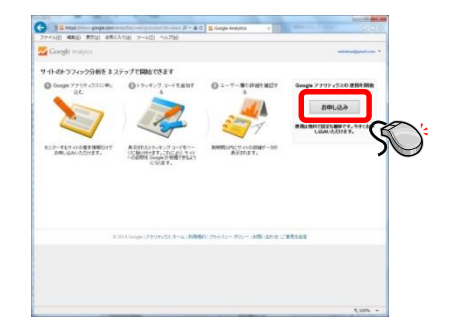

- (4) Googleのアカウントを入力し、ログインします。
- (5)「お申込み」ボタンをクリックします。

### (6)内容を入力します。

| Google Analytics                                         |                                                                        |                                                   |  |
|----------------------------------------------------------|------------------------------------------------------------------------|---------------------------------------------------|--|
| 新しいアカウント                                                 |                                                                        |                                                   |  |
| トラッキングの対象 —                                              |                                                                        |                                                   |  |
| ウェブサイト                                                   | モバイル アプリ                                                               |                                                   |  |
| トラッキングの方法 —                                              |                                                                        |                                                   |  |
| このブロバティはユニバー<br>キング コード スニベットを3                          | サル アナリティクスで使用します。[ <i>トラッキング ID を取得</i> をクリックして、ユニ<br>実装し、設定を完了してください。 | 『アカウントタ】【ウェブサイトタ】                                 |  |
| アカウントの設定 ―                                               |                                                                        |                                                   |  |
| アカウント名 &須<br>アカウントは構成の最上位レベルであり、1つ以上のトラッキング ID が含まれています。 |                                                                        | 店舗名など、わかりやすい名則を入力します。                             |  |
| 富貴屋                                                      |                                                                        |                                                   |  |
| ブロバティの設定                                                 |                                                                        |                                                   |  |
| ウェブサイト名 必須                                               |                                                                        |                                                   |  |
| 富貴屋                                                      |                                                                        | 【ウェブサイトのURL】                                      |  |
| ウェブサイトの URL 必須                                           |                                                                        | BMプレミアムのURLを入力します                                 |  |
| http:// + http://www                                     | w.b-mall.ne.jp/t/2711/451189/                                          |                                                   |  |
| 業種(2)                                                    |                                                                        |                                                   |  |
| フード、ドリンク ー                                               | /                                                                      |                                                   |  |
|                                                          |                                                                        | 【タイムソーン】                                          |  |
|                                                          |                                                                        | 「日本」を選択します。                                       |  |
| アメリカ合衆国 マ                                                | (GM1-08:00) 承平注明图 *                                                    |                                                   |  |
| 9、検索                                                     |                                                                        |                                                   |  |
| 南極                                                       | ▲ 集、処理、保存されるデータ(「Google アナリティクス デ・                                     | ータ」)は、機密情報として厳重に保護されま                             |  |
| 日本                                                       | サービスの提供や改善のため、またはシステムの運営上                                              | -必要な操作を行うために使用されます。ま                              |  |
| 仏領ギアナ                                                    | くリシーに記載されている法的な理由に基づいて使用され                                             | る場合があります。                                         |  |
| 仏領ボリネシア                                                  | ナリティクス データの共有をより詳細に管理できます。詳                                            | <i>作</i> 細                                        |  |
| 仏領極南諸島                                                   |                                                                        |                                                   |  |
| 米領サモア                                                    | Adwords や AdSense などの Google サービスと共有。<br>また、個人情報以外のデータを共有していただくことで(    | することによって、よりやくいれ来した教能を<br>Google サービスの改善につながります。 お |  |
| 米領太平洋諸島                                                  | (に限って使用されます(第三者による使用は認められま                                             | (せん)。例を表示                                         |  |
| 北マリアナ諸島                                                  |                                                                        |                                                   |  |
| ゆる情報を削除したう                                               | アエノリコトのテーツを担名で共有します。Google では、<br>えで、同じような業者の匿名データと統合し、ベンチマークとして全体     | り合きがフェインコトの特定に フィかるのつ<br>的な傾向をレポートします。例を表示        |  |
| ☑ テクニカル サポート                                             |                                                                        |                                                   |  |
| サービスの提供や技術                                               | 術的な問題の解決に必要と判断された場合に、Google のテクニカル                                     | サポート担当者がお客様の Google アナリ                           |  |
| ティクス データやアカ                                              | ワントにアクセスすることを許可します。                                                    |                                                   |  |

📝 アカウント スペシャリスト

Google Analyticsでアクセス数を見る設定をするには 第6章 アクセス解析設定

(7)入力が終わったら、「トラッキング | Dを取得」ボタンをクリックします。

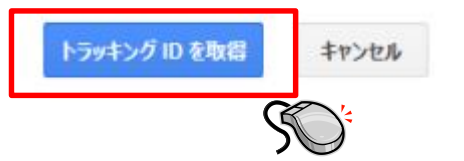

(8) 「同意する」をクリックします。

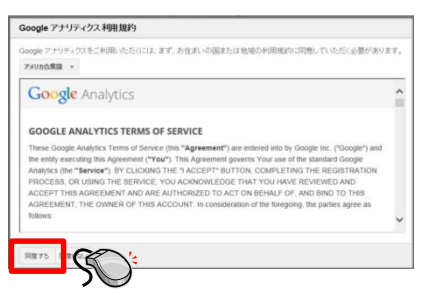

トラッキングIDを選択してコピーします。

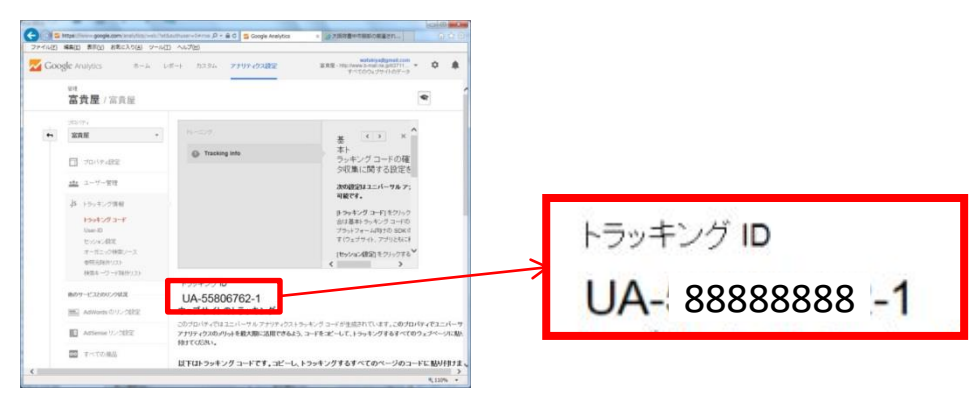

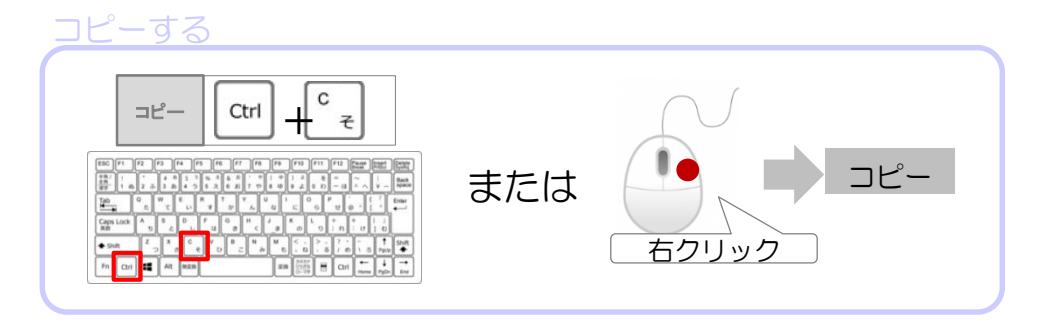

### Google Analyticsでアクセス数を見る設定をするには

第6章 アクセス解析設定

#### 取得したトラッキングIDを設定します

- (1) ザ・ビジネスモールにログインし、マイページを開きます。
- (2)「企業情報を変更する」をクリックして、企業情報変更画面を開きます。

(3) "アクセス解析用トラッキング I D"欄に、コピーしたトラッキング I Dを貼り付けます。

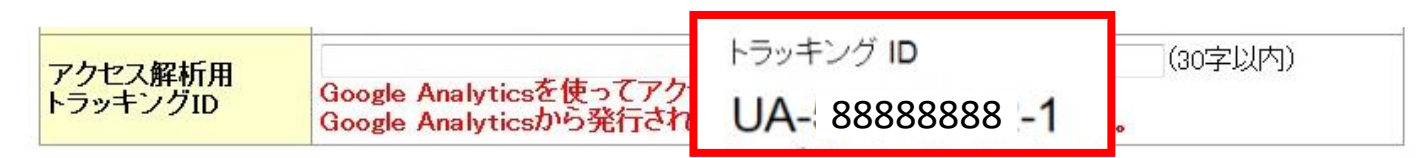

(4)「次へ(確認画面へ)」→「実行」ボタンを押したら、設定完了です。

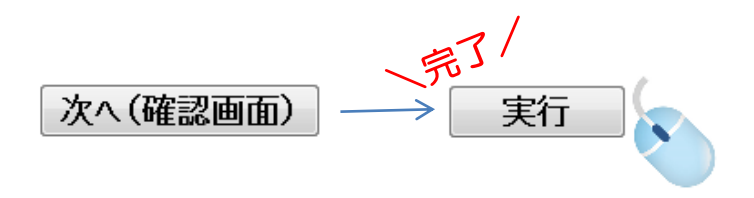

アクセス数の確認方法

「Google Analytics(グーグルアナリティクス)」使って確認することができます。

期間などを指定してアクセス数などを確認できるので、BMプレミアムの検索エンジン対策と合わせて、どのキーワードが有効か、どのページにアクセスがあるかなどを定期的に確認しましょう。

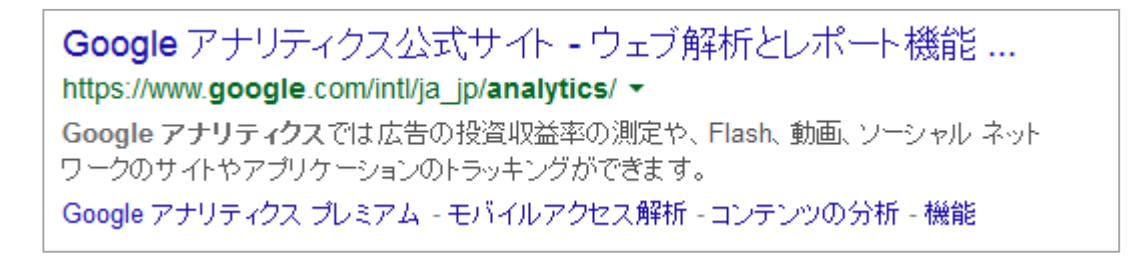

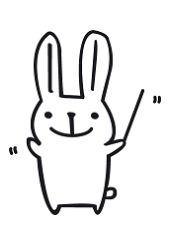

第7章

# 簡単カタログ

簡単カタログの設定と出力

## 簡単カタログの設定と出力

#### 第7章 簡単カタログ

この手順でできること

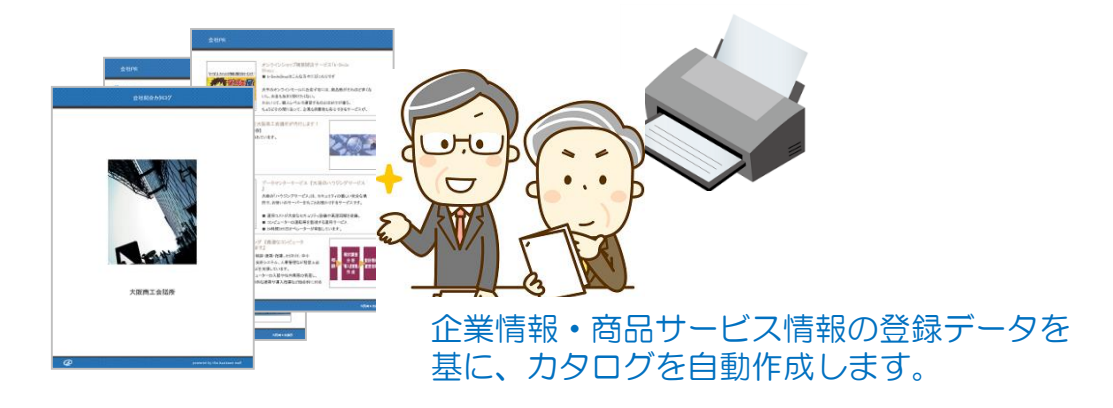

設定手順

### カタログ概要設定

カタログ全体の概要を設定します。

- (1) ザ・ビジネスモールにログインし、マイページを開きます。
- (2)「簡単カタログ作成」ボタンを押して簡単カタログ作成画面を開きます。
- (3)「カタログ設定」ボタンを押して、カタログ内容設定画面を開きます。
- (4) それぞれの設定内容を編集します。

| カタログテンプレート設定 | カタログの色を選択します。                          |
|--------------|----------------------------------------|
| カタログ表紙設定     | カタログの表紙のタイトル、画像を設定します。                 |
| 会社PRページ設定    | カタログの会社PRページのタイトル、企業PRなどを設定します。        |
| 会社概要ページ設定    | カタログの会社概要ページのタイトル、代表者名、業務内容を設定します。     |
| アクセス情報ページ設定  | カタログのアクセス情報ページのタイトル、地図画像、アクセス情報を設定します。 |

表紙画像やオリジナルの地図などを 用意しておけばカタログに掲載できます。

(5)「確認画面にすすむ」→「実行」ボタンを押すと、カタログの概要設定は完了です。

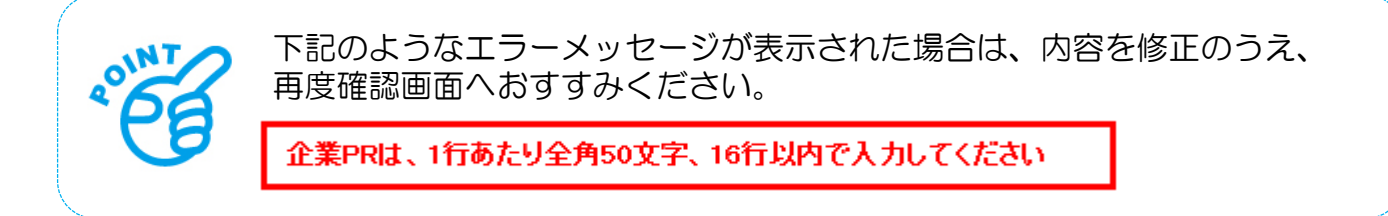

#### 商品サービス情報設定

カタログに出力する商品サービス情報の概要を設定します。

(1) マイページの「簡単カタログ作成」ボタンを押して簡単カタログ作成画面を開きます。

(2)「商品サービス情報」ボタンを押して、商品・サービス情報カタログ編集画面を開きます。(3)カタログに出力する商品サービス情報に✔(チェック)を入れます。

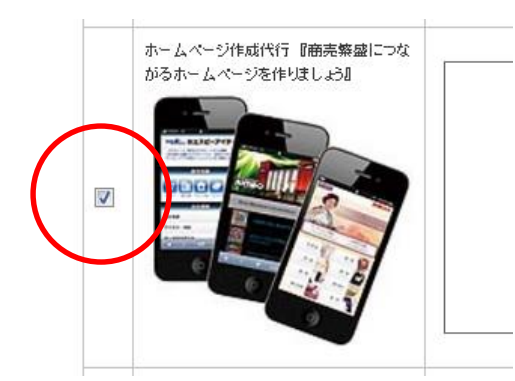

(4)ページに掲載の文章が表示されていますので、1行あたり全角30文字、6行以内の文章に 編集し入力してください。

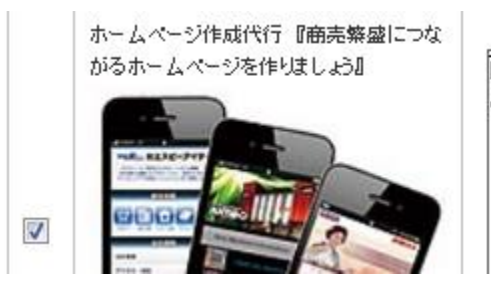

商売繁盛につながるホームページ作成なら おまかせください!|

(5)編集が終わったら、「この内容で確定する」ボタンを押すと、カタログに表示する商品 サービス情報の設定は完了です。

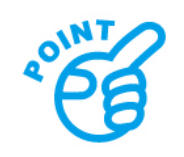

下記のようなエラーメッセージが表示された場合は、内容を修正のうえ、 再度確定ボタンを押してください。

カタログ掲載文章は、1行あたり全角30文字、6行以内で入力してください。

## 簡単カタログの設定と出力

第7章 簡単カタログ

### 出力手順

カタログ概要と、商品サービス情報の設定が完了したら、カタログを出力します。

(1)マイページの「簡単カタログ作成」ボタンを押して簡単カタログ作成画面を開きます。 (2)「カタログ作成」ボタンを押します。

## カタログ作成

(3) カタログを「開く」か、パソコン上に保存するかを選択し、「OK」ボタンを押します。

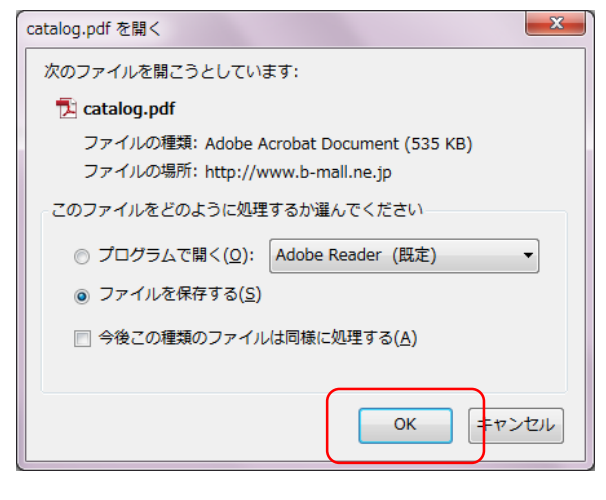

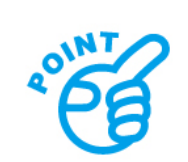

※パソコンに保存しておくと、取引先にメールで送信することもできます。 ※「カタログ作成」ボタンを押すと、自動で企業ページの資料ダウンロード欄に アップロードされます。

第9章

# こんな時は(よくあるご質問)

#### 第9章 こんな時は(よくあるご質問)

### 画像のファイルサイズってどこで確認したら良いの?

画像ファイルが格納されているフォルダをマイドキュメントか,エクスプローラーで開きます。左上 に表示されているアイコンの下向き矢印をクリックして「詳細」を選択します。 "サイズ"に表示されている数字がファイルサイズ(重さ)です。

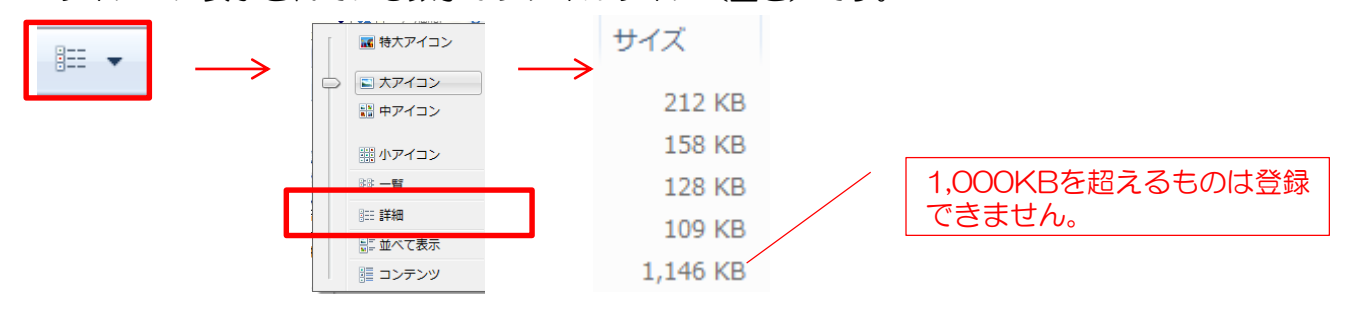

### 画像に文字を入れたいときはどうしたら良いの?

"ペイント"などの画像加エソフトを使えば、文字を入れたり、画像サイズを小さくするなどの加工をすることができます。

### 商品サービス情報を更新しても、取引先検索画面にすべての情報が表示 されません。

ザ・ビジネスモールの取引先検索では、一番後に更新された3件を表示するようにしています。表示 させたい商品サービス情報がある場合は、内容を更新しましょう。

### メイン画像に文字を入れていますが、スマホサイズになった際に、文字 が読めるか不安です。

BMプレミアムの画面は、PC用/タブレット用/スマホ用に画面を最適化して表示します(レスポンシブ対応)。スマホで見た際にはタイトル画像やメイン画像を縮小して表示します。メイン画像は、スマホ用に別途登録できます。

マイページ > 「メイン画像・タイトル画像を設定する」より設定できます。

## よくあるご質問

第9章 こんな時は(よくあるご質問)

右ト

右中

石下

### 背景画像の設定がよくわからなくて・・・

ページに設定できる背景画像は、繰り返しやスクロールなどの設定をすることができます。

### 表示開始位置設定

背景画像の詳細(表示開始位置) ※初期設定は「左上」

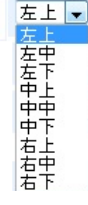

※ページを見られる時のパソコンの画 面によって開始位置が変わります。

### 繰り返し設定

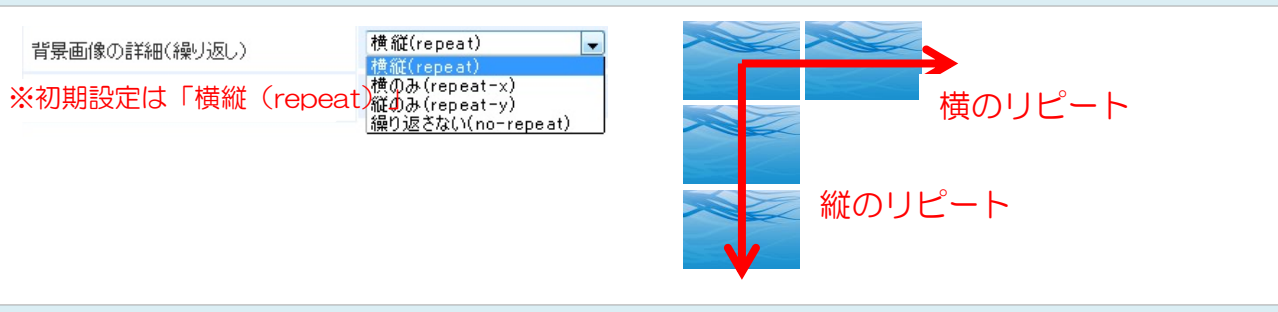

左 ⊦

左中

左下

### スクロール設定

背景画像の詳細(スクロールの挙動)

スクロールさせる(scroll) スクロールさせる(scroll) スクロールさせない(fixed)

※初期設定は「スクロールさせる」

※「スクロールしない」に設定すると、ページをスクロールしても背景画像は固定された ままで、一緒にスクロールされる事はありません。

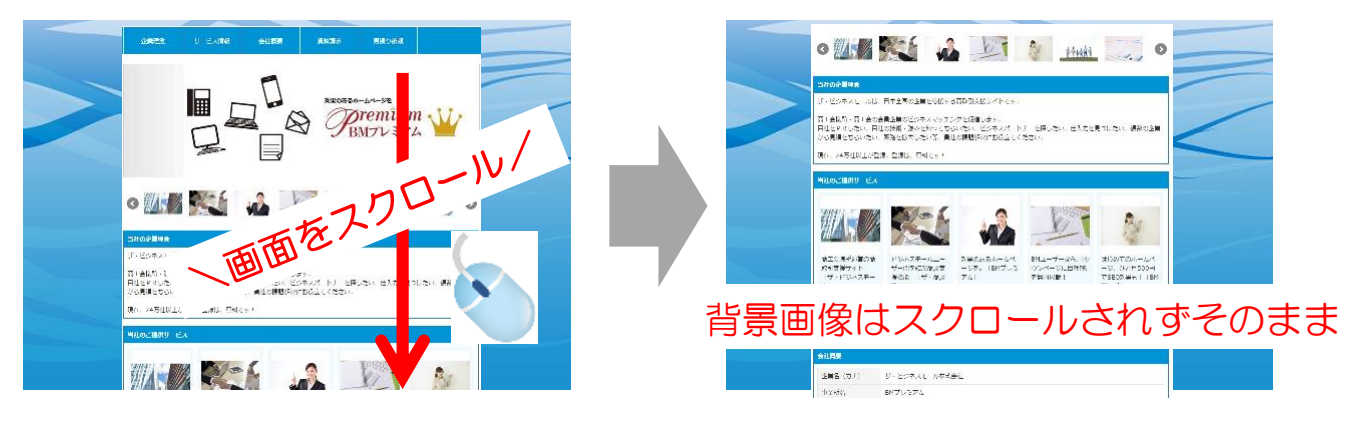

# 第10章

# BMプレミアム利用者特典

1. BMテンポが利用できます

P. 67

## 1. BMテンポが利用できます

#### 第10章 BMプレミアム利用者特典

#### 「BMテンポ」は、ホームページを使ったPRサービスです♪

小売店や飲食店、宿泊業など個人向けのサービスを営んでいるお店向けに、ザ・ビジネスモールが提供するサービスが「BMテンポ」です。「BMテンポ」は、お客様に「お店を知っていただく」、「お店に来ていただく」、「買っていただく」ための自由度の高いホームページが作成できるサービスです。

#### お店の紹介を思いのままに♪

いろんなレイアウトで、たくさんの写真を掲載できるので、お好きなページ作りができます。 メニューページでは、飲食店だとコースメニューや、セットメニュー、期間限定商品、学習塾などの場合 はカリキュラムや、対象別、学習内容など、それぞれのお店の内容に合わせて、最大5つのカテゴリに分 類して掲載することができます。

業態や雰囲気など、お店に合ったデザインテンプレートを選んで下さい。

#### しかも、簡単に編集♪

編集したい部分をクリックするだけで文字や画像の編集ができるので、感覚的に操作できます。 地図の掲載もBMテンポにお任せ!所在地から自動で地図が掲載されます。

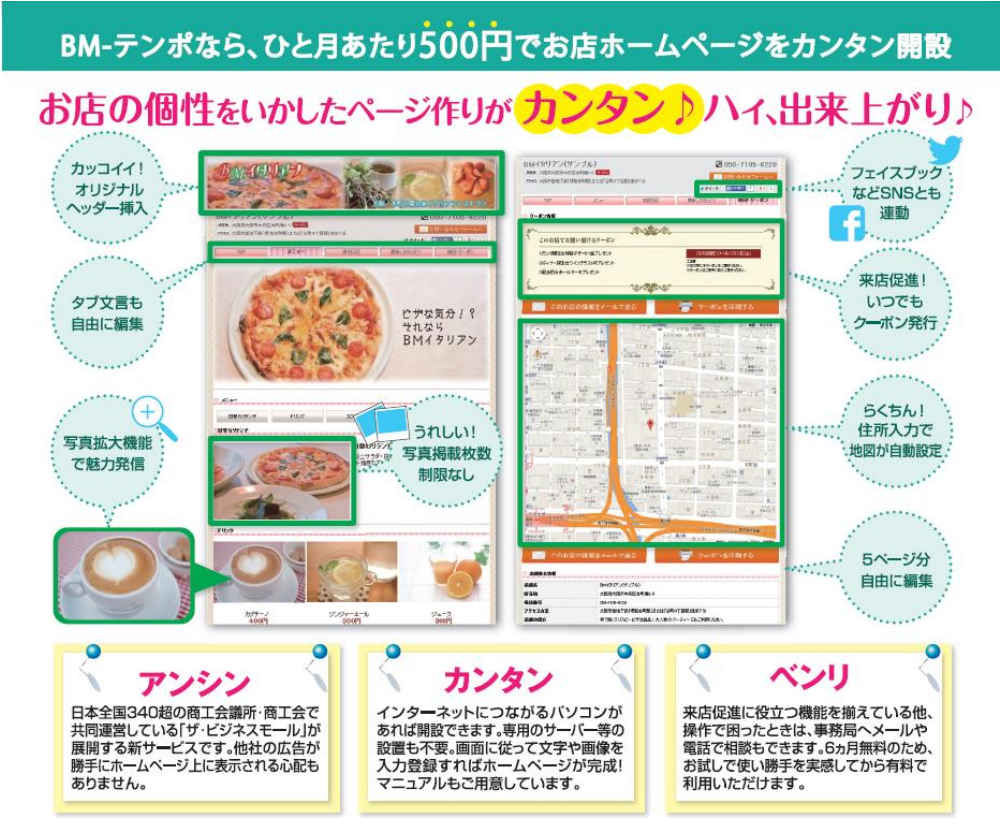

BMテンポの詳細はこちら http://www.b-mall.ne.jp/bmtempo/info/

BMプレミアムをご利用の皆様には、 1店舗分のBMテンポを無料でご利用いただけます。 ご利用をご希望の場合は、ザ・ビジネスモール事務局まで ご連絡ください。

## BMプレミアムに関するお問い合わせ先

ザ・ビジネスモールのご利用に関するご質問・ご意見など お気軽にお問合せ下さいませ。

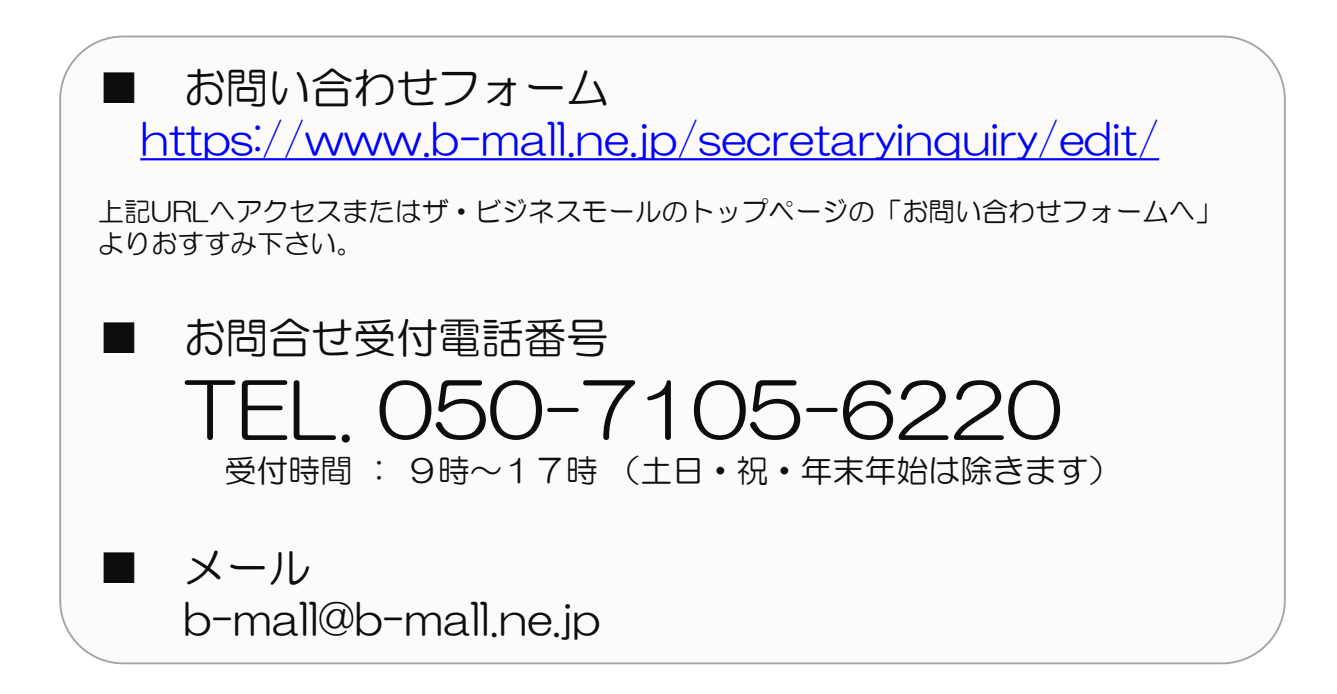

#### ザ・ビジネスモール事務局

〒540-0029 大阪市中央区本町橋2番8号 大阪商工会議所 経営情報センター内

ザ・ビジネスモールは、ザ・ビジネスモールに参加する登録団体(商工会議所・商工会)が協力し、運営しております。運営事務局は、 大阪商工会議所経営情報センターに設置しております。